## Electronic Visit Verification y personal de enfermería independiente

(Electronic Visit Verification and Independent Nurses)

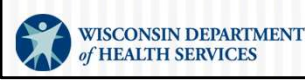

P-03626S (01/2025)

## Orden del día

- Conceptos básicos de la Electronic Visit Verification (Verificación Electrónica de Visitas, EVV)
- Cómo prepararse en el ForwardHealth Portal (Portal de ForwardHealth)
- Cómo agregar información sobre autorizaciones
- Registro de llegada y salida
- Cómo utilizar Visit Maintenance (Mantenimiento de visitas)
- Preguntas comunes de la EVV
- Próximos pasos
- Preguntas y respuestas

A medida que avancemos, le iremos planteando algunas preguntas y tareas pendientes.

2

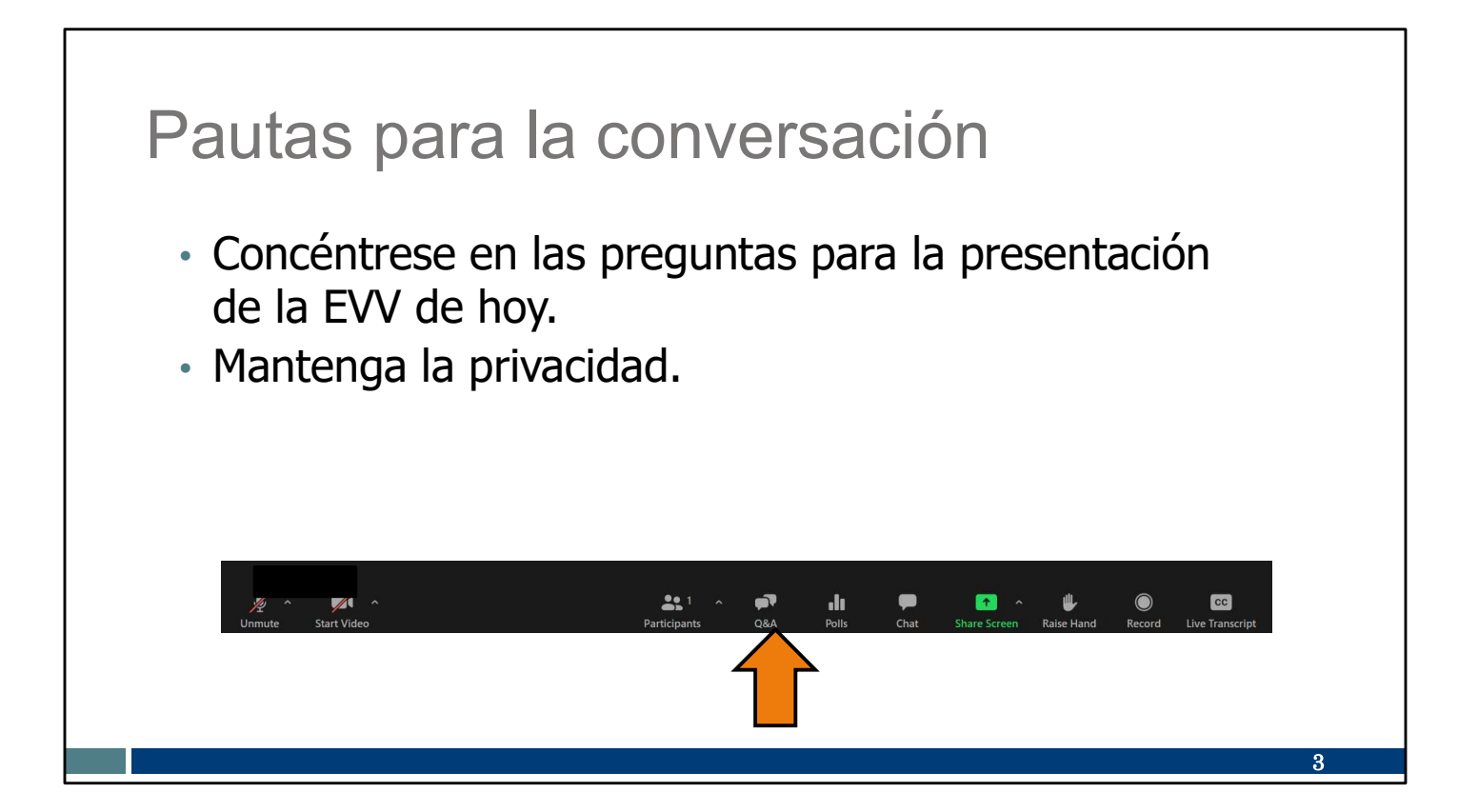

## Conceptos básicos de la EVV

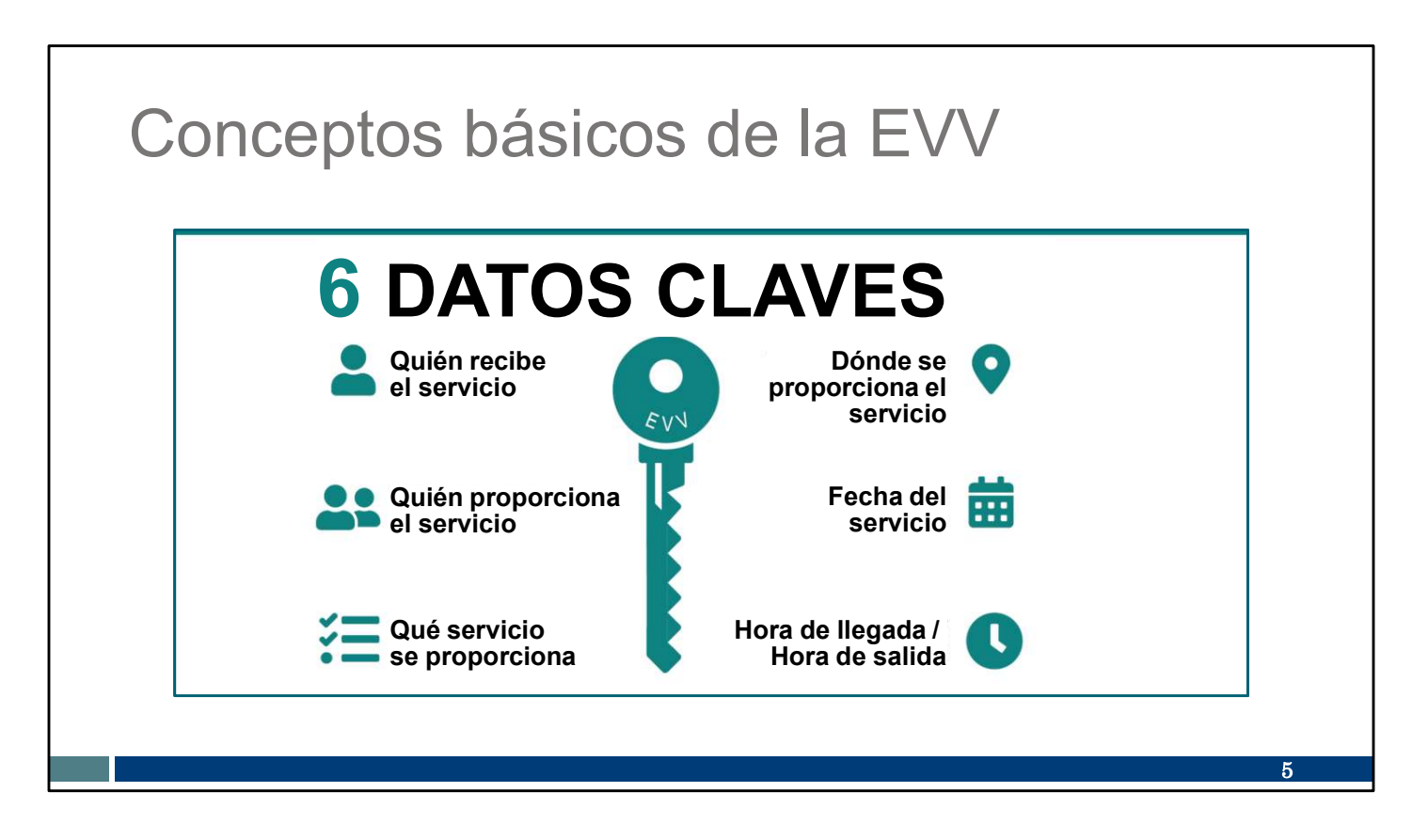

En 2016, se aprobó la ley federal 21<sup>st</sup> Century Cures Act (Ley de Curas del Siglo XXI). La ley exige que todos los estados, incluido Wisconsin, apliquen la EVV a los servicios de cuidado personal y atención médica a domicilio cubiertos por Medicaid. Si no cumplimos esta ley federal, Wisconsin perderá dinero para los servicios de Medicaid. La EVV es un sistema electrónico que utiliza la tecnología para asegurarse de que los miembros reciben los servicios que necesitan. Los trabajadores registran su llegada al principio y su salida al final de cada visita, utilizando un teléfono inteligente o una tableta, un pequeño dispositivo digital o un teléfono fijo.

La 21<sup>st</sup> Century Cures Act (Ley de Curas del Siglo XXI) exige que el sistema de EVV recoja seis datos claves. Esta información le sonará similar a la que figura en una autorización:

- Quién recibe los servicios (el cliente).
- Quién presta el servicio (en este caso, usted como empresa y usted como trabajador).
- ¿Qué servicio o servicios se proveen?
- Dónde se proveen los servicios.
- La fecha de los servicios.
- Hora de inicio y finalización de los servicios.

Un punto que me gustaría destacar aquí es que la solución de EVV de Wisconsin **no** supervisa ni rastrea la ubicación de un trabajador durante toda la visita. La ubicación solo se registra al inicio y al final de cada visita.

| Códigos de servicios de atención en el hogar que requieren EVV                                            |                                                                                                    |                                                                                                    |                                                                                                    |  |  |  |
|----------------------------------------------------------------------------------------------------|----------------------------------------------------------------------------------------------------|----------------------------------------------------------------------------------------------------|----------------------------------------------------------------------------------------------------|--|--|--|
| Servicios de cuidado<br>personal (T1019)<br>Código de visita de<br>supervisión de enfermería              | Códigos de Private Duty Nursing<br>(servicios de enfermería<br>privados, PDN) (personal de<br>enfermería independiente y el<br>de agencias)                         | Códigos no de PDN (el personal de<br>enfermería independiente y el de<br>agencias pueden utilizarlos)        | Códigos de tratamiento                                                                                                    |  |  |  |
| 99509 (visita domiciliaria para<br>asistencia con actividades de<br>la vida diaria y cuidado<br>personal) | <b>99504</b> (visita domiciliaria para<br>cuidados de ventilación<br>mecánica)                                                                                      | <b>99600</b> (servicio o procedimiento no registrado de visita domiciliaria)                                 | <b>92507</b> (tratamiento contra el trastorno del habla, el lenguaje, la voz, la comunicación o el procesamiento auditivo) |  |  |  |
|                                                                                                    | <b>S9123</b> (servicios de enfermería<br>privados y domiciliarios que no<br>requieren ventilación, brindados<br>por el personal de enfermería<br>registrado [RN])   | <b>T1001</b> (evaluación de enfermería)                                                                      | <b>97139</b> (procedimiento terapéutico no registrado; terapia ocupacional)                                                |  |  |  |
|                                                                                                    | <b>S9124</b> (servicios de enfermería<br>privados y domiciliarios que no<br>requieren ventilación, brindados<br>por el personal de enfermería<br>certificado [LPN]) | <b>T1502</b> (administración de medicamentos por vía oral, intramuscular o subcutánea)                       | <b>97799</b> (servicio o procedimiento físico de rehabilitación o con medicamentos no registrado; tratamiento físico)      |  |  |  |
|                                                                                                    |                                                                                                    | <b>T1021</b> (asistente de salud a domicilio<br>o visita de un asistente de enfermería<br>certificado [CNA]) |                                                                                                    |  |  |  |
|                                                                                                    |                                                                                                    |                                                                                                    | 6                                                                                                    |  |  |  |

Estos códigos exigen el uso de un sistema de EVV. Hemos marcado con un cuadro naranja los códigos que más le afectan como personal de enfermería independiente.

### Conceptos básicos de la EVV

¿El personal de enfermería independiente son "proveedores"? Sí.

Encontrará los pasos para prepararse para la EVV en la página web para proveedores de EVV del Department of Health Services (Departamento de Servicios de Salud, DHS) de Wisconsin:

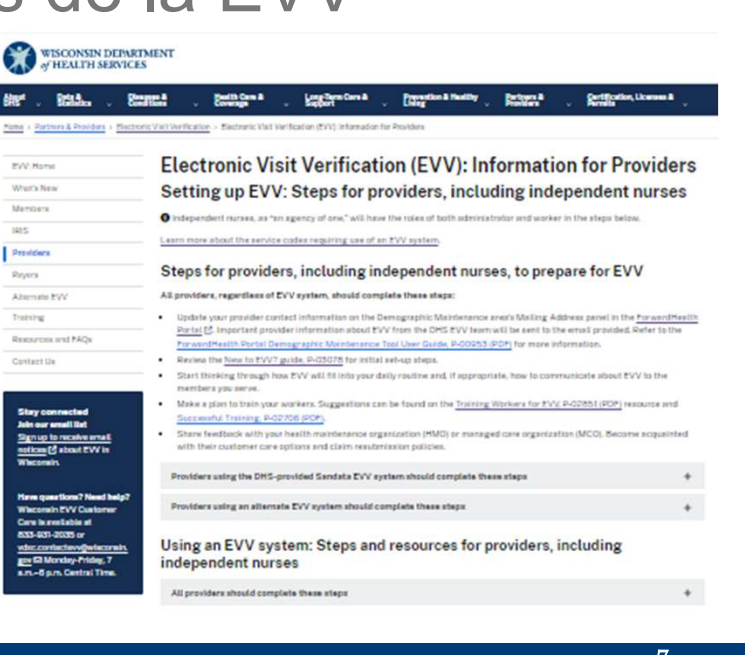

www.dhs.wi.gov/evv/providers.htm

Abordemos desde el principio una pregunta frecuente: ¿el personal de enfermería independiente son "proveedores"?

Sí. El personal de enfermería independiente son "agencias de un miembro". Dado que usted presta los servicios y presenta su propia facturación, su función en la EVV será la de trabajador y administrador. La información de la página web de la EVV del DHS se aplica al personal de enfermería independiente.

Tanto si elige el sistema Sandata proporcionado por el DHS como un proveedor de EVV alternativo, los proveedores (incluido el personal de enfermería independiente) deben completar los pasos que se indican en la página web de proveedores de EVV del DHS.

Veremos algunos de estos pasos en las próximas diapositivas.

Nuestro mejor consejo para usted es el siguiente: no se arrincone. Empiece pronto y practique, haga preguntas y establezca nuevas rutinas. Esa es la intención del prelanzamiento: ipractique, practique, practique! Los que lo hacen están mejor posicionados para el éxito.

# Dos funciones del personal de enfermería independiente

#### Administrador

ForwardHealth Portal (Portal de ForwardHealth) y Sandata EVV Portal (Portal de EVV de Sandata)

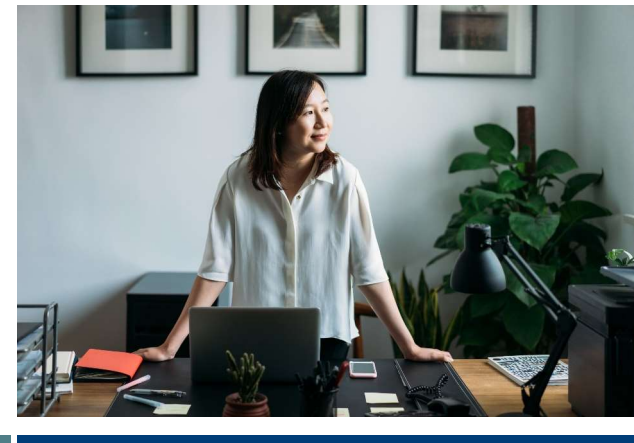

#### Trabajador

Sandata Mobile Connect (Aplicación Sandata Mobile Connect, SMC) (u otro método)

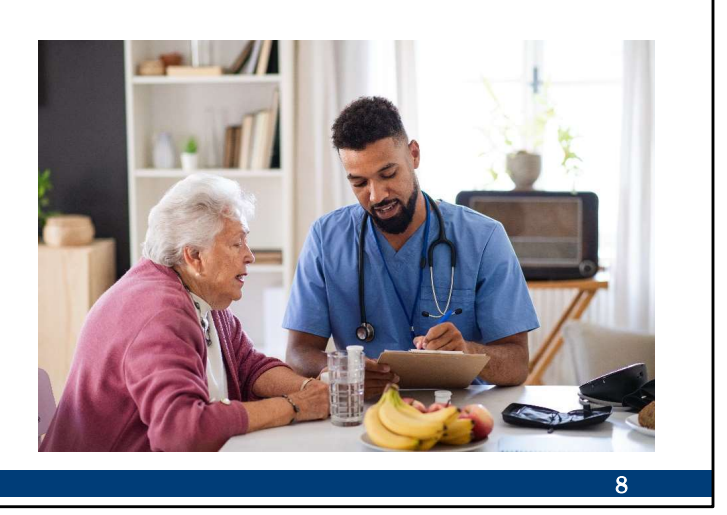

El personal de enfermería independiente tiene dos funciones en su vida laboral:

Como dueño de negocios y administrador de la EVV, debe asegurarse de que su empresa está preparada para facilitar la información requerida por la EVV. Usted verifica que la información de la visita en la EVV es correcta, o la corrige, en el Sandata EVV Portal (Portal de EVV de Sandata). Su trabajo, en este caso, se realiza en una tableta, portátil o computadora de escritorio utilizando el ForwardHealth Portal (Portal de ForwardHealth) y el Sandata EVV Portal (Portal de EVV de Sandata).

También es un trabajador que presta cuidados personales de enfermería a los clientes. En el caso de la EVV, esto significa que el registro de llegada y salida de las visitas se realiza mediante uno de los tres métodos Sandata.

Ya conoce bien estas dos funciones y sus diferentes herramientas. Por ejemplo, no utilizaría un estetoscopio para declarar los impuestos de su empresa. Del mismo modo, el Sandata EVV Portal (Portal de EVV de Sandata) y la aplicación Sandata Mobile Connect se asignan específicamente a sus diferentes funciones. Hoy repasaremos ambas.

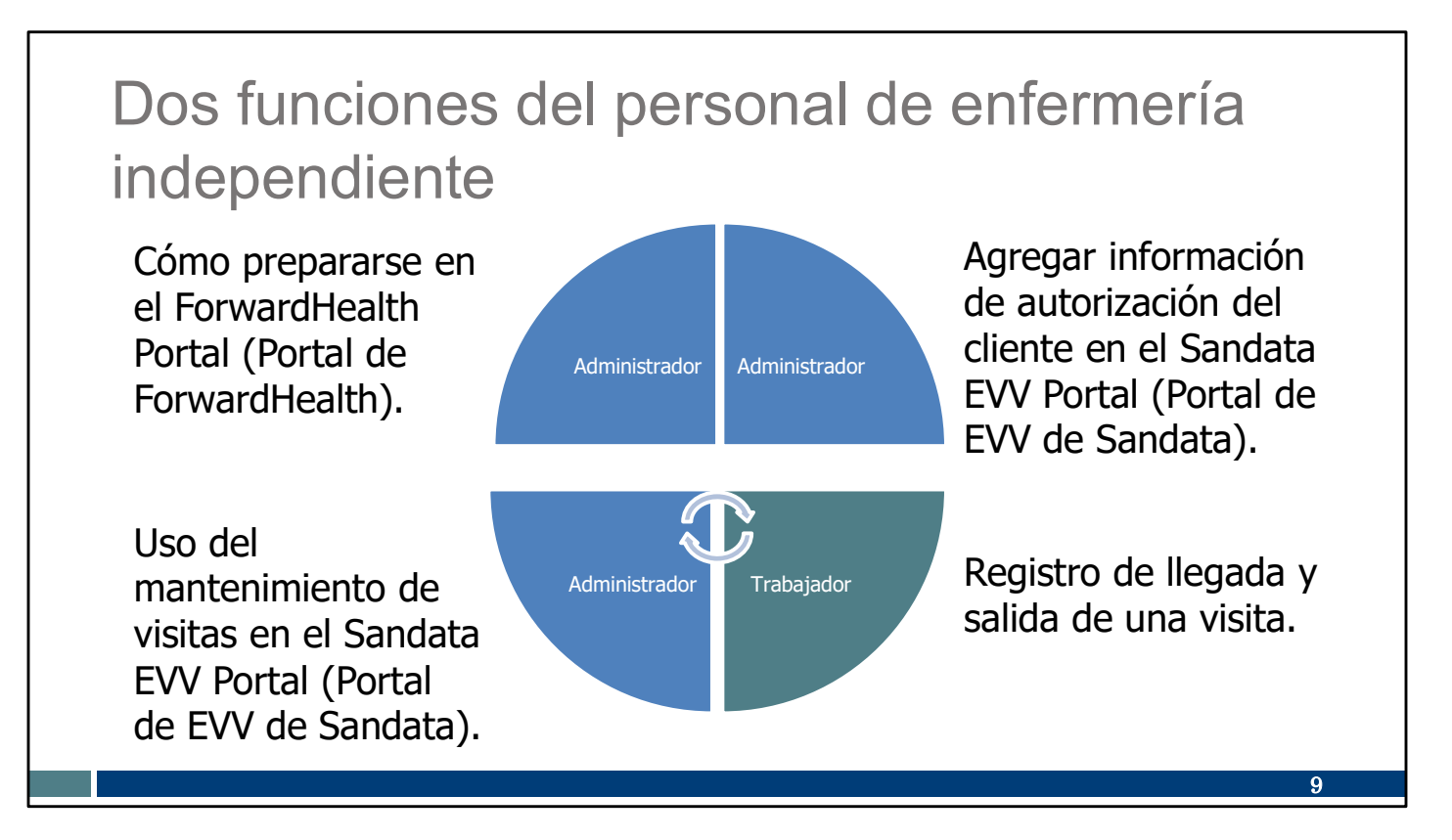

Esta es otra forma de analizar las dos funciones en la EVV y cuándo se utilizan.

Las dos categorías superiores, en su función de administrador, son "una vez y listo":

Cómo prepararse en el ForwardHealth Portal (Portal de ForwardHealth). Agregar información de autorización del cliente en el Sandata EVV Portal (Portal de EVV de Sandata).

Las dos categorías inferiores se convertirán en la nueva rutina en la EVV:

Registro de llegada y salida de una visita.

Uso de la verificación de visitas en el Sandata EVV Portal (Portal de EVV de Sandata).

Hoy repasaremos las cuatro categorías, y agregaremos al plato un trozo de este pastel de EVV cada vez.

# Dos funciones del personal de enfermería independiente

Electronic Visit Verifi

New! Live V

0)

10

www.dhs.wi.gov/evv/training-independentnurses.htm

- Descripción de las funciones
- Preguntas frecuentes
- Enlaces a tutoriales y capacitación de repaso
- Fácil acceso al Servicio de Atención al Cliente de la EVV

Hemos agregado una página web específica para la capacitación de personal de enfermería independiente con el fin de ofrecerle un enfoque más organizado de la EVV. En ella se abordan las dos funciones.

Al igual que otros tipos de proveedores, tendrá que culminar la capacitación inicial y configurar el sistema de EVV. Al igual que otros proveedores, tendrá que agregar trabajadores (usted únicamente). Y, al igual que otros proveedores y trabajadores, es posible que necesite acceder a tutoriales y capacitaciones de repaso para conocer los procesos de la EVV.

Esta página web pone todos estos recursos a su alcance. Además, nuestro equipo de Atención al Cliente de la EVV lo ayudará a resolver cualquier duda que pueda tener.

También incluimos la presentación de hoy en esta página web. La verá en la sección "Tutoriales y capacitaciones de repaso", que se muestra aquí con un cuadro naranja.

Y lo que es más importante: dese tiempo para aprender y adaptarse. Con la práctica, lo que al principio puede parecer abrumador se convertirá en una tarea natural.

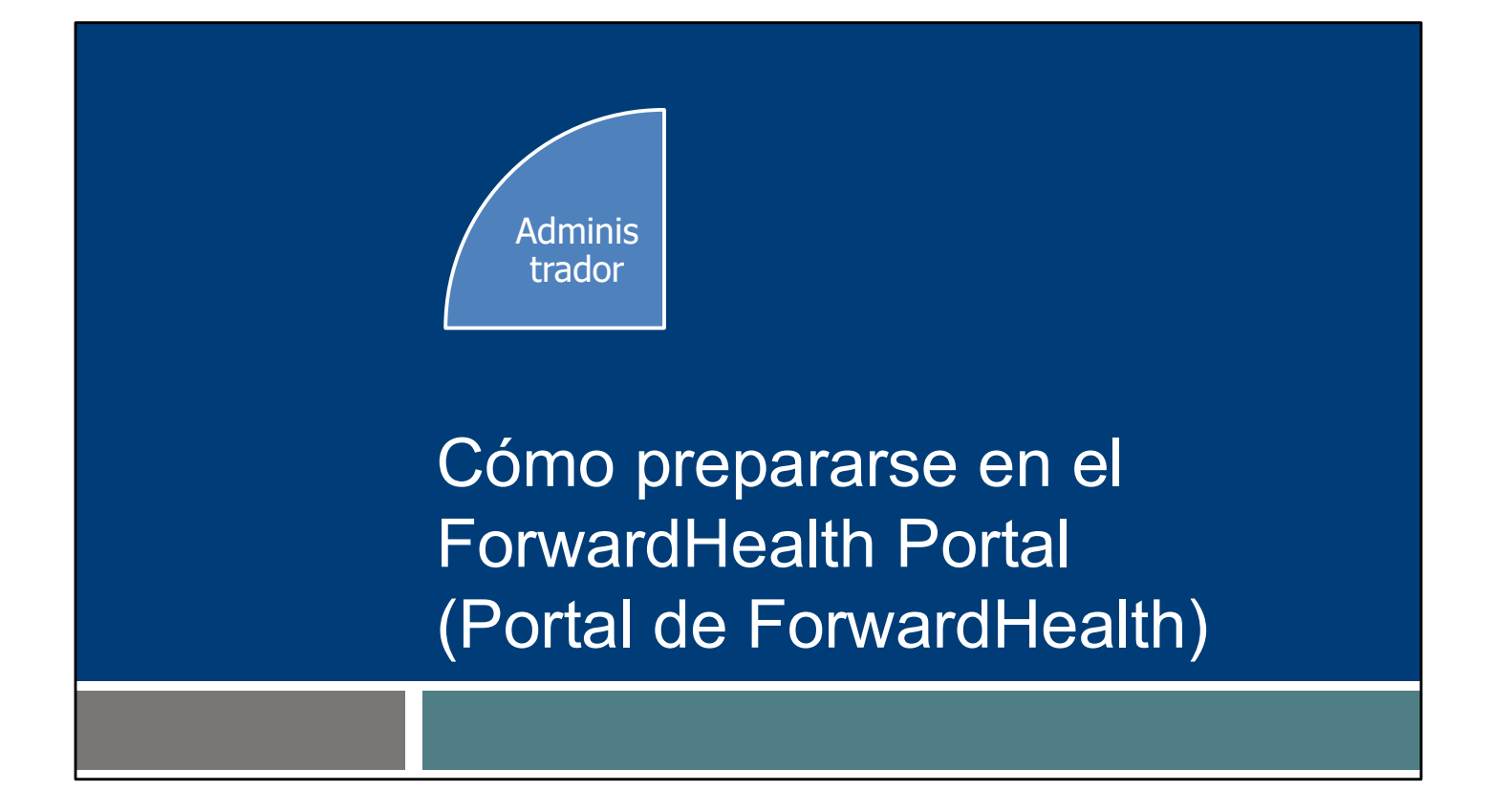

Comencemos por el ForwardHealth Portal (Portal de ForwardHealth), una herramienta administrativa con la que, probablemente, ya esté familiarizado. Es el primer trozo del pastel, como puede ver aquí. Cuando haya completado esta categoría una vez, habrá terminado.

### Proveedores inscritos en Medicaid

- El nombre comercial del proveedor, el correo electrónico que aparece en el ForwardHealth Portal (Portal de ForwardHealth) y la identificación de Medicaid del proveedor se envían a Sandata.
- La identificación de Medicaid:
  - Aparece en el Remittance Advice (aviso de pago, RA).
  - Está compuesta por entre ocho y nueve dígitos.

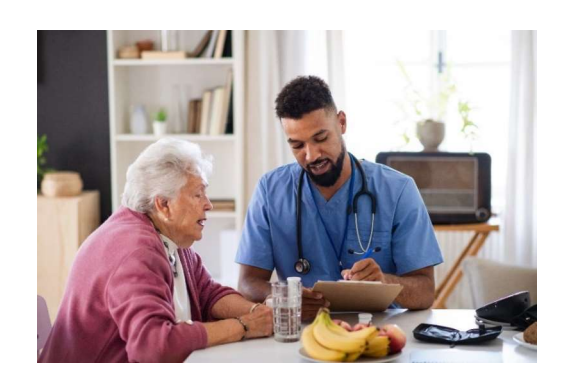

12

El personal de enfermería independiente debe asegurarse de que su información de correo electrónico sea correcta en el ForwardHealth Portal (Portal de ForwardHealth) seguro. ¿Por qué? Cualquiera que sea la dirección de correo electrónico que aparezca en el ForwardHealth Portal (Portal de ForwardHealth) es la que Sandata reconocerá y confirmará como su empresa.

La identificación de Medicaid del proveedor (MA ID) también sirve para confirmar al proveedor o personal de enfermería independiente cuando inician la capacitación de administradores de la EVV. La MA ID figura en el aviso de pago del personal de enfermería independiente. Está compuesta por ocho o nueve dígitos.

Es posible que algún personal de enfermería independiente conozca su identificador nacional de proveedor de 10 dígitos. Sin embargo, en el caso de la EVV solo se debe utilizar la MA ID para acceder a las capacitaciones de la EVV de Sandata. El NPI no se reconocerá en el sistema de Sandata. Solo se envía a Sandata la MA ID.

| Cuenta del ForwardHealth Po<br>(Portal de ForwardHealth)                                                                                                    | ortal                                                                                                    |
|----------------------------------------------------------------------------------------------------|----------------------------------------------------------------------------------------------------|
| wisconsin.gov.home state agencies subject directory department of health services      ForwardHealth Versconsin serving you                                                                                                    |                                                                                                    |
| Home Search Providers Online Handbooks User Guides Account Site Hap You are logged in with Provider ID: 11111111 Providers Providers                                                                                                    | Quick Links<br>• Add Worker                                                                                                    |
| What's New?  Providers can improve efficiency while reducing overhead and paperwork by using real-time applications available on the new ForwardHet Submission and tracking of claims and prior authorization requests and amendments, on-demand access to remittance information, 835 t designation, and instant access to the most current ForwardHealth information is now available. | Upload Worker File     Hanage Workers     List of Workers within your Agency     EVV Demographic Maintenance     EVV Portal Functionality User Guide |
| New Rate Reform Part 3 Ideas/Recommendations Requested.     Incentive Payments Are you Eligible?     ForwardHealth System Generated Claim Adjustments                                                                                                    | Wisconsin EVV Customer Care - 833-931-2035                                                                                                    |
|                                                                                                    | 13                                                                                                    |

Para prepararse para la EVV en su cuenta del ForwardHealth Portal (Portal de ForwardHealth):

- Asegúrese de que su información de contacto esté actualizada.
- Agréguese a sí mismo como trabajador.

Puede que algunos de ustedes quieran hacerlo con nosotros ahora. Si dispone de una pantalla de computadora para hacerlo, no dude en iniciar sesión en su ForwardHealth Portal (Portal de ForwardHealth). Algunos de ustedes quizás prefieran concentrarse en las diapositivas y continuar más tarde; cualquiera sea la forma en que prefieran aprender, estará bien.

Los enlaces para cada tarea se encuentran en el cuadro Enlaces rápidos de su página de inicio segura de ForwardHealth.

Puede que tenga que desplazarse hacia abajo para encontrarlo en esa columna de la derecha.

Veamos brevemente cada una de las tareas, empezando por la información demográfica de la EVV: su información de contacto. Puede ver la opción Mantenimiento demográfico de la EVV cerca de la parte inferior del cuadro resaltado.

| Manteni                                        | miento demográfico de la EVV                                                                                                    |      |
|------------------------------------------------|----------------------------------------------------------------------------------------------------|------|
| Asegúrese<br>de que la<br>información<br>de su | Introduction » Mailing Address » Tax Information and Submit Mailing Address Required fields are indicated with an asterisk (*). Email Address - Enter the email address of the person who should receive the emails related to the EVV Welcome Packet and Credentialing. | •    |
| empresa esté<br>actualizada.                   | Attention Line * ATTENTION LINE TEST<br>Address Line 1* ADDRESS 1 TEST<br>Address Line 2 ADDRESS 2 TEST<br>City* CITY TEST<br>State/ZIP* VIV 53001 - 4321<br>Phone* (915)444-3333<br>Email Address* test@mail.com                                                        |      |
|                                                | Previous Next                                                                                                    | Exit |

A través del enlace de Mantenimiento demográfico de la EVV, compruebe que la información de su empresa está actualizada y realice las correcciones necesarias. La sección "Mailing Address" (Dirección postal) determina dónde se envían las comunicaciones a su empresa. Escriba su nombre en la "Línea de atención". Luego, asegúrese de introducir una dirección de correo electrónico correcta.

El DHS enviará a este correo electrónico anuncios importantes específicos para los proveedores sobre capacitación y políticas. Sandata enviará por correo electrónico a los proveedores la invitación a la capacitación inicial y el paquete de bienvenida de la EVV a la dirección de correo electrónico utilizada aquí. Asegúrese de que es correcta.

| Ayreyar                                                                                                    | required news are indicated with an asterisk (* ).<br>** DNB does not require live-in workers to capture EVV; however, some HMOs, MCOs, or provider agencies may require live-in workers to capture<br>EVV. Only check the box "Exempt from EVV Requirements" if the worker is not required to capture EVV for any of the people they provide services t |
|----------------------------------------------------------------------------------------------------|----------------------------------------------------------------------------------------------------|
| trabajador                                                                                                 | First Name"                                                                                                    |
| Agréguese a sí mismo como trabajador.                                                                      | Social Security Number* Date of Birth (i.e. 07/04/1980) Search                                                                                                    |
|                                                                                                    | Worker Search Results           Worker ID         First Name         MI         Last Name         Date of Birth         SSN           No MAD Fauge First Neurosci below in the Add/Associate Worker Action         SSN         SSN         SSN                                                                                                    |
| Search                                                                                                    | Add/Associate Worker First Name*                                                                                                    |
| Add Worker                                                                                                 | Last Name*                                                                                                    |
| Upload Worker File     Manage Workers                                                                      | Social Security Number* Date of Birth (i.e. 07/04/1980)*                                                                                                    |
| List of Workers within your Agency     EVV Demographic Maintenance     EVV Portal Functionality User Guide | Gender ⊖ Male ⊖ Female<br>Worker Email*<br>Confirm Worker Email*                                                                                                    |
| Wisconsin EVV Customer Care - 833-931-2035                                                                 | Worker Start Date (i.e. 01/03/2020) Exempt from EVV Requirements * *                                                                                                    |
|                                                                                                    |                                                                                                    |

La segunda tarea consiste en agregarse como trabajador. De este modo se conecta la información de EVV que usted recopila durante las visitas a su ForwardHealth Portal (Portal de ForwardHealth), para que las reclamaciones se paguen.

Utilice el enlace "Agregar trabajador". Tendrá que identificarse con su segunda función, la función de "trabajador", y agregar "Usted como trabajador" a su empresa.

Esta es la pantalla a la que accederá. Como puede ver, la información es muy básica: el nombre, Social Security Number (Número de Seguro Social, SSN) y fecha de nacimiento ayudan al sistema a asegurarse de que se identifica a la persona correcta. El SSN no se envía a Sandata ni a otras entidades para proteger la información personal.

También se requiere una dirección de correo electrónico. Debe ser una dirección de correo electrónico que solo usted utilice, ya que se convertirá en su identificación de usuario como trabajador en el sistema Sandata. Puede ser la misma dirección de correo electrónico o una distinta de la que indicó para su empresa.

# Guía del usuario sobre las funcionalidades del EVV Portal (Portal de EVV)

- Capítulo 6: Herramienta de mantenimiento demográfico de la EVV
- Capítulo 7: Asociación de trabajadores (Agregar trabajador)

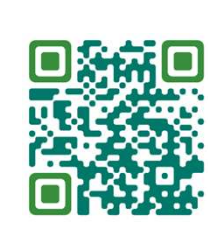

**()** 

16

ectronic Visit Verification

Portal Functionality

www.dhs.wi.gov/publications/p02713.pdf

Estos pasos (asegurarse de que la información de su empresa es correcta y agregarse a sí mismo como trabajador) se revisan en detalle en la Guía del usuario sobre las funcionalidades del EVV Portal (Portal de EVV). Puede acceder a ella utilizando el código QR o el enlace web de esta página. También hay un video en nuestra página web de Capacitación de los administradores de la EVV, en caso de que sea la forma en que aprende mejor.

Para usar el código QR: abra la cámara de su teléfono inteligente y pásela por encima del cuadrado. Debe aparecer un cuadro de texto. Pulse sobre ese cuadro de texto. Lo llevará directamente a este recurso.

En el caso de esas dos tareas en ForwardHealth:

El capítulo 6 lo guía a través de la herramienta de mantenimiento demográfico, donde puede asegurarse de que la dirección de correo electrónico de su empresa es correcta.

El capítulo 7 trata sobre la asociación de trabajadores, donde puede agregarse como trabajador a su empresa.

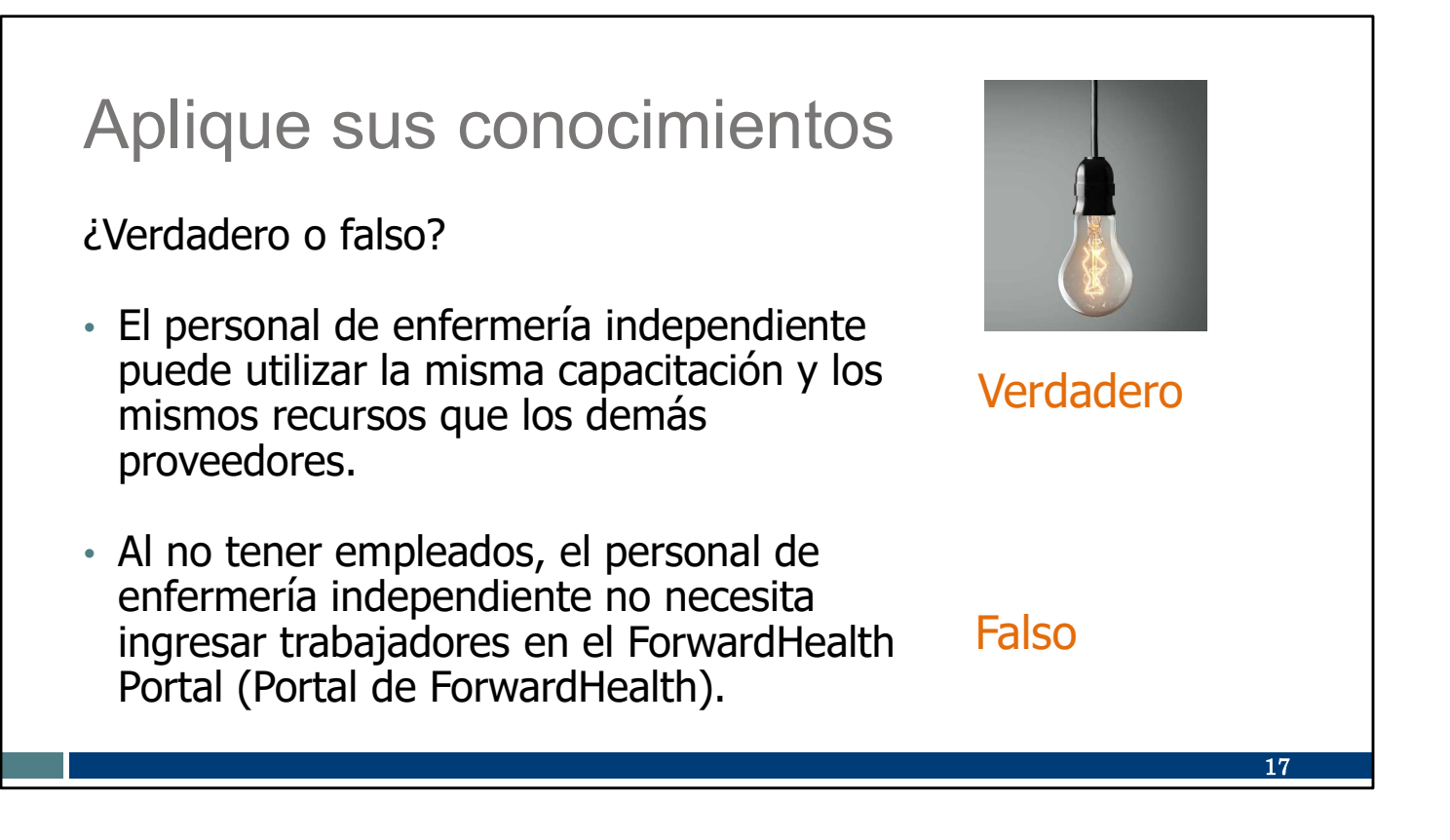

Hagamos una pausa en este momento para realizar un cuestionario informal:

El personal de enfermería independiente puede utilizar la misma capacitación y los mismos recursos que los demás proveedores.

VERDADERO: Como "agencia de un miembro", usted es proveedor. Todos los mismos recursos se aplican a usted.

Al no tener empleados, el personal de enfermería independiente no necesita ingresar ningún trabajador en el ForwardHealth Portal (Portal de ForwardHealth). FALSO: Su empleado es usted mismo. Asegúrese de ingresar su "Trabajador por cuenta propia" y vincular o asociar a su empresa en el ForwardHealth Portal (Portal de ForwardHealth).

## Llamado a la acción

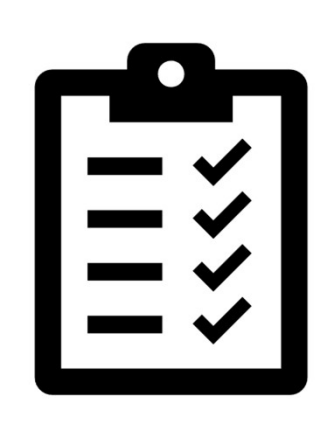

Confirme la dirección de correo electrónico de su empresa en el ForwardHealth Portal (Portal de ForwardHealth).

Localice su identificación de Medicaid (no su National Provider Identifier [identificador nacional de proveedor, NPI]).

Agregue el "trabajador por cuenta propia" a su empresa en el ForwardHealth Portal (Portal de ForwardHealth).

Tome nota de estos puntos importantes. Si hoy no ha seguido estos pasos con nosotros, aquí tiene un recordatorio de los pasos que debe dar después de la capacitación.

Confirme la dirección de correo electrónico de su empresa en el ForwardHealth Portal (Portal de ForwardHealth).

Localice su MA ID (no el NPI). Llame al Servicio de Atención al Cliente de la EVV si necesita ayuda.

Agregue el "trabajador por cuenta propia" a su empresa en el ForwardHealth Portal (Portal de ForwardHealth).

18

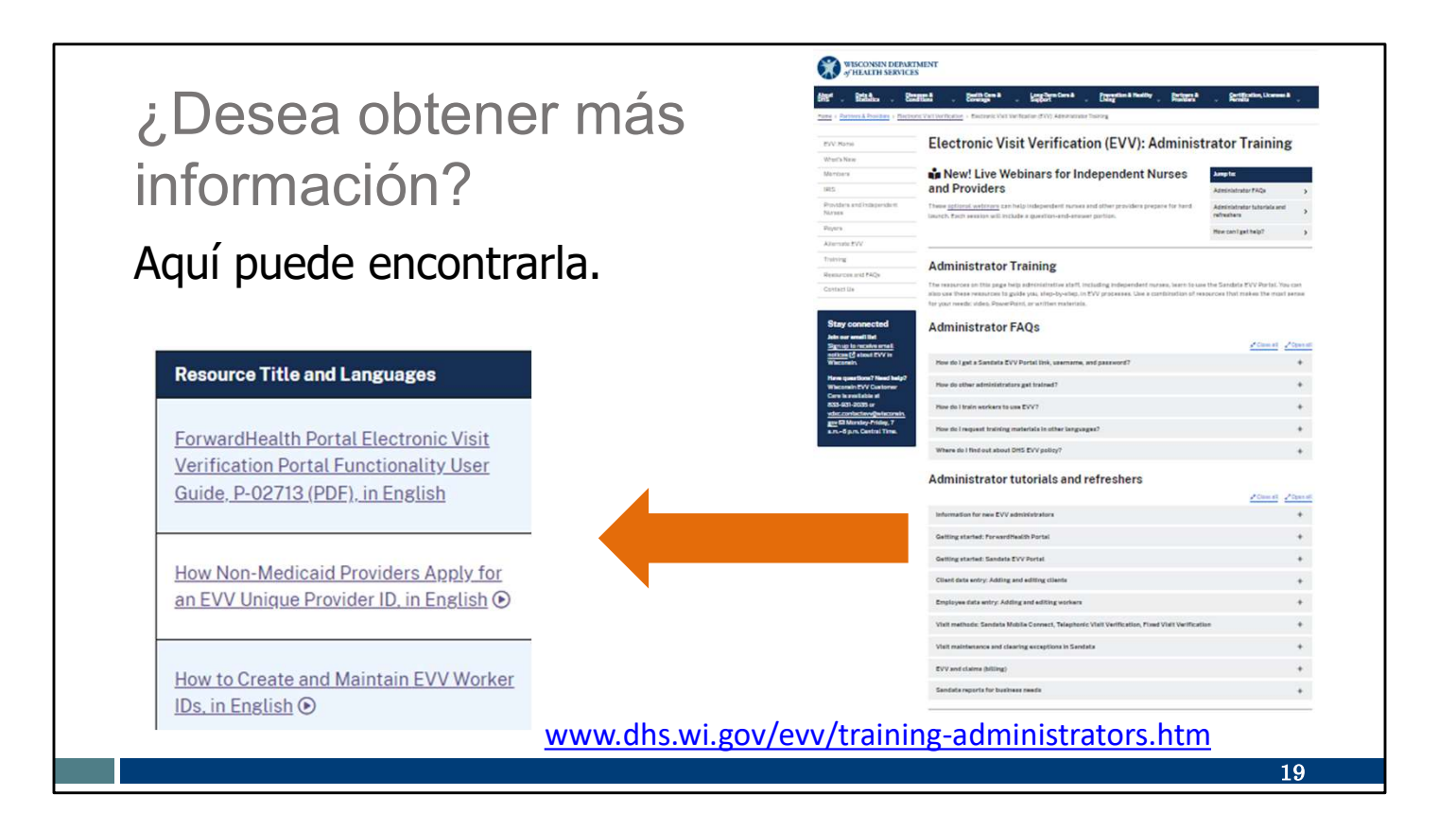

¿Desea obtener más información?

Ya la tenemos. Diríjase a nuestro sitio web de la capacitación de administradores.

La sección Cómo empezar: el ForwardHealth Portal (Portal de ForwardHealth) es un gran recurso. Dispone de una guía de usuario sobre ForwardHealth, así como de un video de capacitación sobre Cómo crear y mantener los ID de trabajador de la EVV.

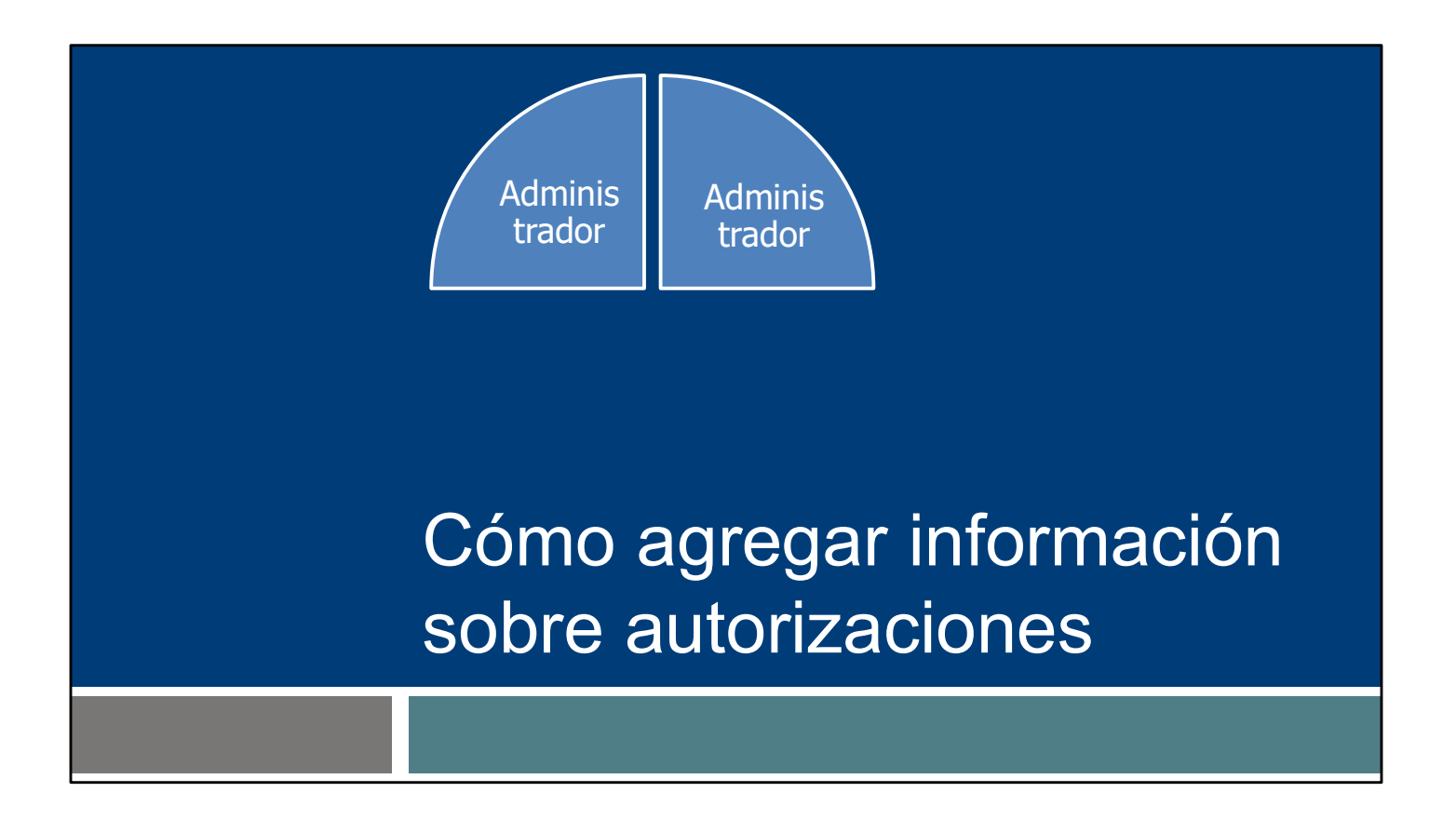

Pasemos al siguiente trozo de pastel. Para cada cliente al que atienda, este proceso será "una vez y listo".

Esta sección será importante para el personal de enfermería independiente que NO sea prior authorization liaisons (enlace de autorización previa, PAL).

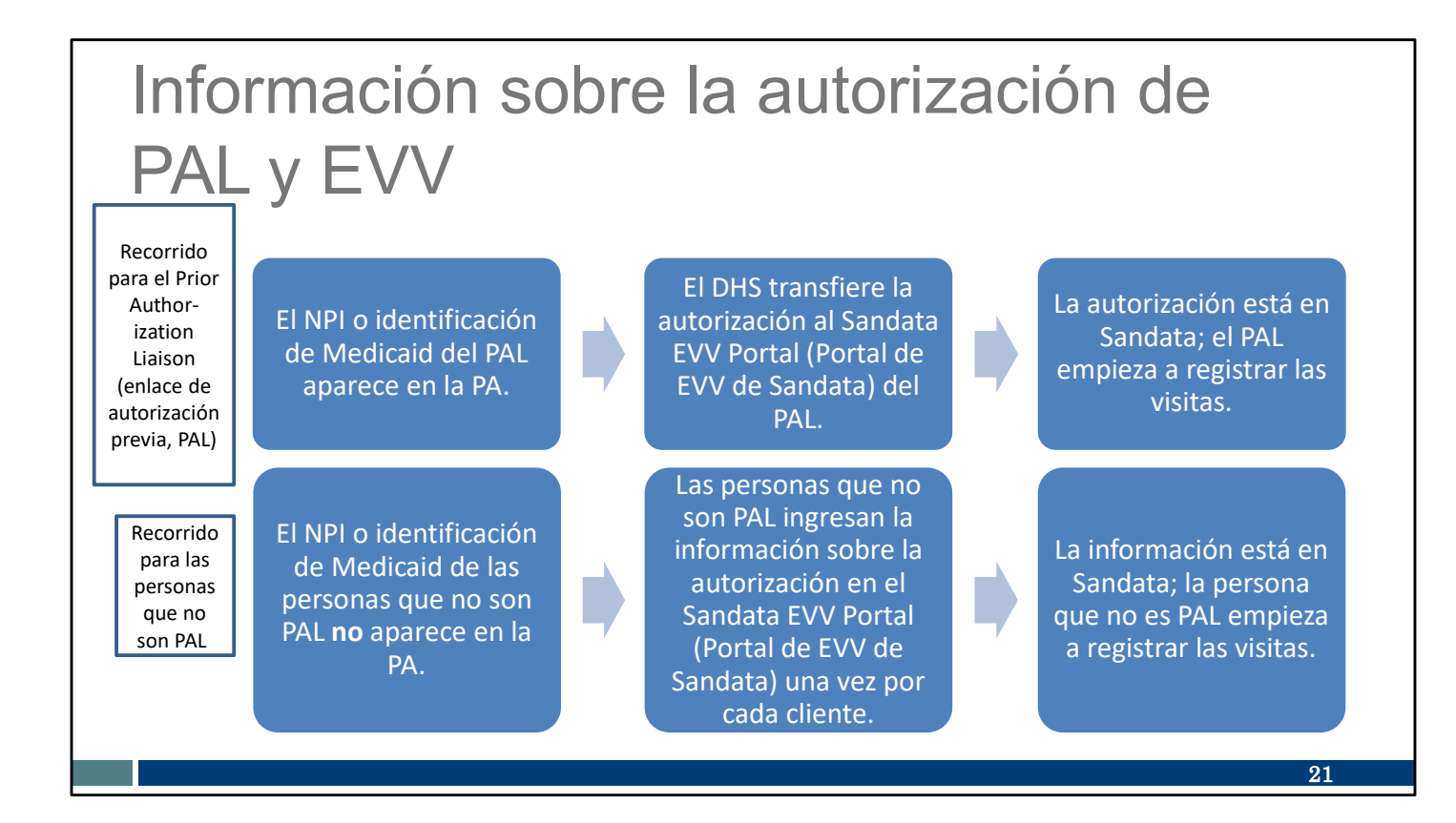

Las autorizaciones pasan del DHS a Sandata. Aunque nuestros códigos de PDN (99504, S9123 y S9124) siempre requieren una PA con ForwardHealth, el campo de autorización que se introduce en el Sandata EVV Portal (Portal de EVV de Sandata) solo incluye la identificación de Medicaid o NPI del PAL. Por lo tanto, solo el Sandata EVV Portal (Portal de EVV de Sandata) del PAL se completa automáticamente con la información del cliente. Vemos esta serie de pasos en la línea superior de esta diapositiva.

El recorrido para las personas que no son PAL aparece en la última fila. Las personas que no sean PAL tendrán que introducir manualmente la información sobre el cliente y la autorización en el Sandata EVV Portal (Portal de EVV de Sandata). Se trata de una tarea única.

Estamos a disposición para ayudarlo si encuentra algún problema al hacerlo.

| Buscar un archivo<br>existente                                 | de cliente                                                                                                    | Sandatta ≡                   |
|----------------------------------------------------------------|----------------------------------------------------------------------------------------------------|------------------------------|
| + · · · · /                                                    | Sandata                                                                                                    | Home Care                    |
| <ul> <li>Inicie sesion en el<br/>Sandata EVV Portal</li> </ul> | Get more right from the start                                                                                                    | Q. Navigate Modules          |
| (Portal de FVV de                                              | * indicates required field AGENCY                                                                                                    | E Dashboard                  |
| Sandata).                                                      | STX<br>USERIAME *                                                                                                    | 쓭 <u>Clients</u>             |
| Desde el panel de                                              | Enter Username                                                                                                    | Client Management            |
| navegacion, haga clic                                          | Enter Password   Remember Me                                                                                                    | 🖬 Employees                  |
| y, luego, en <b>Client</b>                                     | LOGIN                                                                                                    | <b>0</b> ¢ Visit Maintenance |
| Management                                                     | FORGOT PASSWORD?                                                                                                    | 🕍 Reports                    |
| (Gestion de clientes)                                          | © 2024 Sandata Technologies, LLC<br>Usage Agreement: You are accessing this information system                                                                                                    | 4 Security -                 |
| registros del cliente.                                         | uting your unloave credentalia, and the sharing of or overtrails to<br>stractly prohibited. Use of this information system indicases<br>consent and akinowidegement that your activity may be<br>monitowerk, recorded are tudyeters audu. Use userbriefs use of<br>this information system is prohibited and subject to criminal<br>and of provides. | 🖼 Online Manual              |
|                                                                |                                                                                                    |                              |

Primero, siempre busque al cliente para asegurarse de que no creará un archivo duplicado. Por ejemplo, si el cliente fue atendido por su agencia proveedora en el pasado, todavía se encontrará en la lista de clientes y es posible que solo necesite actualizarse.

Primero, inicie sesión en el Sandata EVV Portal (Portal de EVV de Sandata). Desde el panel de navegación, haga clic en Clients (Clientes). Luego, haga clic en Client Management (Gestión de clientes) para acceder al registro de los clientes.

Se mostrará la pantalla de búsqueda de Clientes (en la siguiente diapositiva).

| Buscar un archivo de cliente<br>existente                                                                                                    | Account: 91031 [JJJ/Central]                                                                                                    | - amber m.bey/gginver, rogies.com @ LOG OUT |
|----------------------------------------------------------------------------------------------------|----------------------------------------------------------------------------------------------------|---------------------------------------------|
| <ul> <li>• Haga clic en Filters (Filtros).</li> <li>• Introduzca los criterios de búsqueda.</li> <li>• Haga clic en Apply Filters (Aplicar filtros).</li> </ul> | Q Type here for a<br>Filters<br>Last Name<br>First Name<br>Status<br>Client ID<br>Client Payer ID<br>Medicaid ID<br>Program<br>Language<br>Primary Payer<br>CLEAR | quick search YFILTERS BEXFORT DATA          |
|                                                                                                    |                                                                                                    | 23                                          |

En la parte superior derecha de la pantalla, haga clic en Filters (Filtros). Luego, introduzca los criterios de búsqueda. Puede dejar los campos en blanco para obtener la lista completa de cada uno de los clientes, si así lo prefiere. Haga clic en Apply Filters (Aplicar filtros) para encontrar los registros que coincidan.

Si usted es el PAL y la información del cliente no figura allí como esperaba, el siguiente paso consiste en comprobar el estado de la autorización con el pagador.

Si usted no es un PAL, el siguiente paso consiste en agregar la información de autorización del cliente a Sandata. Lo veremos a continuación. Recuerde, este es un proceso de "una vez y listo" para un cliente.

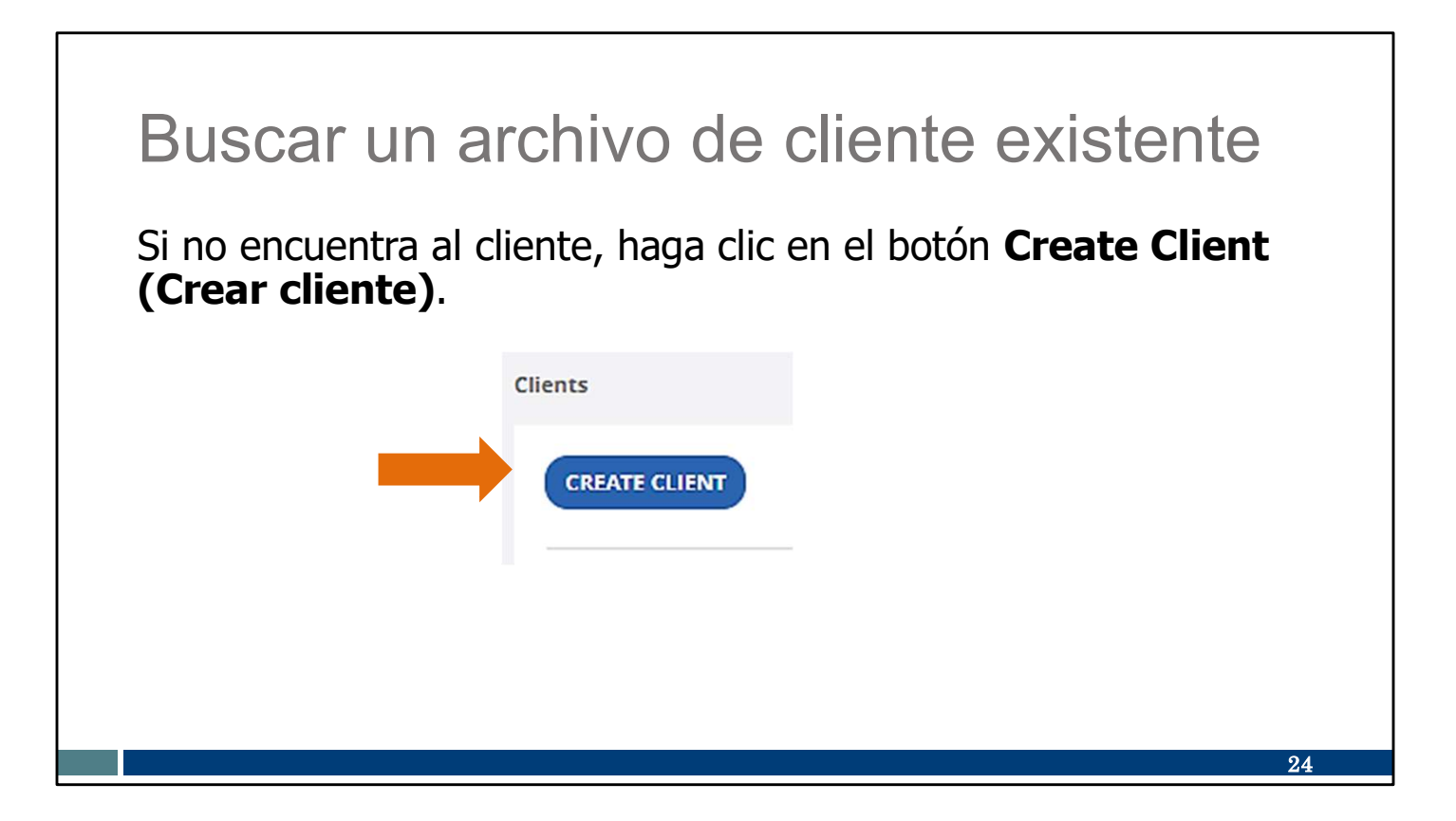

En el caso de las personas que no son PAL: si no encuentra ninguna coincidencia, haga clic en Create Client (Crear cliente).

| Buscar un archivo de                                                                                                    | e cliente existente                                                                                                    |
|----------------------------------------------------------------------------------------------------|----------------------------------------------------------------------------------------------------|
| <ul> <li>Ingrese la información requerida<br/>indicada por un asterisco (*).</li> <li>Asegúrese de ingresar la Medicaid<br/>ID correcta.</li> <li>Haga clic en Create Client<br/>(Crear cliente).</li> </ul> | *Required   Last Name*   Enter Last Name   First Name*   Enter First Name   Program*   Select Program   Medicaid ID*   Enter Medicaid ID   SN |
|                                                                                                    | 25                                                                                                    |

Ingrese los datos requeridos indicados por un asterisco (\*).

Para evitar problemas en el futuro, asegúrese de volver a verificar que la Medicaid ID se haya ingresado correctamente.

Haga clic en Create Client (Crear cliente).

Comenzará el registro del cliente nuevo y aparecerá un cuadro de confirmación verde.

| Agregar información so                                                                                                    | obre autorizaciones                                                                                                    |
|----------------------------------------------------------------------------------------------------|----------------------------------------------------------------------------------------------------|
| <ul> <li>Si lo desea, puede ingresar<br/>la información no obligatoria<br/>(sin el asterisco).</li> </ul>                               | c BACK Test, Fake FFS   Pending •           Client (D: 266183   Medicald ID: 999999977   Main Address: -   Phone No: -   Main Emergency Contact:           Personal         Program*           Identifiers         / |
| <ul> <li>Haga clic en los tres puntos<br/>(que indica la flecha) para<br/>ingresar la dirección y el<br/>número de teléfono.</li> </ul> | Client ID 265183 Medicald ID 999999977 SSN - Agency ID 999999977 Personal Information Client Name Fake Tess: Date of Birth - Gender - Language English Addresses   Phone Numbers + REQUEST DEVICE                    |
|                                                                                                    | Main Address                                                                                                    |

Aquí puede ver la pestaña Personal para obtener información adicional.

Puede ingresar cualquier información no obligatoria (sin el asterisco) que desee.

Deberá agregar la dirección y el número de teléfono. Puede agregarlos haciendo clic en los tres puntos (que indica la flecha de color naranja).

| Ingrese la información requerida.  | Edit Address and Phone Number | ×                    |
|------------------------------------|-------------------------------|----------------------|
|                                    | Address Label                 |                      |
| El tipo de dirección es "O: otra". | Address Line 1+               | Address Line 2       |
|                                    | Enter Address Line 1          | Enter Address Line 2 |
| Número de teléfono principal:      | Address Type+                 | Zipcode*             |
|                                    | Select Address Type           | •                    |
| ingrese solo el telefono fijo del  | City*                         | County               |
| cliente. Si no tiene teléfono fijo | Enter City                    | Enter County         |
|                                    | State*                        | Main Phone Number*   |
| inarese 555-555-5555.              | Select Stele                  |                      |
|                                    | Active                        |                      |
| Haga clic en Save (Guardar)        | Use as billing address        |                      |
| Thaga che en Save (Guardar).       | Use as main address           |                      |
|                                    | + Add number                  |                      |
|                                    | + Add email address           |                      |
|                                    |                               |                      |
|                                    | CANCEL                        | SAVE                 |

Ingrese la dirección del cliente. Cada uno de los campos obligatorios tiene un asterisco al lado.

Ingrese la información requerida, que tiene la marca de un asterisco (\*).

Tipo de dirección: para crear un cliente en Sandata, debe ingresar un "Tipo de dirección". Si ingresa "O: otra", significa que la dirección no se sobrescribirá en las próximas actualizaciones del archivo.

Número de teléfono principal: este es un campo obligatorio. Sin embargo, solo debe ingresar el número fijo del cliente (o líneas telefónicas fijas Voice Over Internet Protocol [Protocolo de Voz sobre Internet, VoIP]; por ejemplo, una línea de teléfono provista por una empresa de cable). Si el cliente no tiene un número de teléfono fijo o VoIP, ingrese 555-555-5555 u otro número que sin dudas sea falso.

Haga clic en Save (Guardar).

Recuerde: Se debe alentar a los miembros a mantener actualizada la información de la dirección con ForwardHealth. Los clientes pueden actualizar su información de Medicaid mediante la agencia o tribu local de mantenimiento de ingresos del cliente, en línea a través de la cuenta ACCESS del cliente o mediante el

Informe de cambios de Medicaid (F-10137). La información sobre la dirección que se agregue al Sandata Portal (Portal de Sandata) no actualizará el archivo de Medicaid ni ningún otro sistema.

|                               | Add Address and Phone Number | ×                    |
|-------------------------------|------------------------------|----------------------|
| Ingrese números de teléfono   | * Sequired<br>Address Label  |                      |
| de línea fija o de Voice over | Enter Address Label          |                      |
|                               | Address Line 1*              | Address Line 2       |
| Internet Protocol (Protocolo  | Enter Address Line 1         | Enter Address Line 2 |
| da Vaz cabra Intarnat VaID)   | Address Type*                | Zipcode*             |
| ue voz sobre internet, voiP), | Select Address Type          | •                    |
| si correspondiera, para usar  | City*                        | County               |
|                               | Enter City                   | Enter County         |
| en la EVV con el cliente.     | State*                       | Main Phone Number*   |
|                               | Select State                 |                      |
|                               | Phone 1 (Optional)           |                      |
|                               |                              |                      |
|                               | Active                       |                      |
|                               | Use as billing address       |                      |
|                               | Use as main address          |                      |
|                               | + Add number                 |                      |
|                               | + Add email address          |                      |
|                               |                              |                      |

Se pueden agregar números de teléfono adicionales.

Introduzca el número de teléfono fijo de casa del cliente o el número de teléfono VoIP (como un servicio telefónico provisto a través de una compañía de cable), si está disponible. Este no debe ser un número de teléfono celular de un cliente. La línea telefónica fija o VoIP del cliente capta la ubicación del mismo modo que lo hace el 911.

Como puede ver, no hay asterisco junto al correo electrónico; por lo tanto, esto es opcional.

### Completar la pestaña Programa

• Haga clic en la pestaña **Program** (Programa).

• En las siguientes diapositivas se avanza por los cuadros como indican las flechas.

| 2 | Program Details |            |                             | - | -Payer Details        |                                   | ADD PAYER |
|---|-----------------|------------|-----------------------------|---|-----------------------|-----------------------------------|-----------|
|   | Supervisor:     | 12         |                             |   | Payer Name: WIFFS     | Medicaid ID: 9999998888           | 1         |
|   | Enrollment:     |            | EOC Date: -                 |   | Bill Rate: Default    | Rank: 1                           |           |
|   | Created Date:   | 07/19/2024 | Eligibility Begin Date:     |   | Client Payer ID: -    | Group Number: -                   |           |
|   | Effective Date: | 07/19/2024 | Flightlity Fod Date:        |   | atairt bate.          | Ling Gale.                        |           |
|   | checuve bate.   | 0771912024 | Englandy and parte.         |   | -                     |                                   |           |
|   | SOC Date:       | 10         | Reason For Change: -        |   | Authorization Details |                                   |           |
|   |                 |            |                             |   |                       |                                   |           |
|   |                 |            |                             |   |                       | Click button to add Authorization |           |
| 2 | Service Details |            |                             |   |                       | ADD AUTHORIZATION                 |           |
|   |                 |            |                             |   |                       |                                   |           |
|   |                 |            | No Service Added            |   |                       |                                   |           |
|   |                 |            | Click button to add Service |   |                       |                                   |           |
|   |                 |            | ADD SERVICE                 |   |                       |                                   |           |
|   |                 |            |                             |   |                       |                                   |           |
|   |                 |            |                             |   |                       |                                   |           |
|   |                 |            |                             |   |                       |                                   |           |
|   |                 |            |                             |   |                       |                                   |           |
|   |                 |            |                             |   |                       |                                   |           |
|   |                 |            |                             |   |                       |                                   |           |

Haga clic en la pestaña Program (Programa). Aquí, debe tener en cuenta las cinco áreas divididas. Completaremos la información de la siguiente manera: 1. Estado del cliente (que aquí se muestra como "Pending [Pendiente]", en la esquina superior derecha). Cambie el campo Client Status (Estado del cliente) de Pending (Pendiente) a Active (Activo). El estado "Activo" le permitirá editar más campos de los que suele tener permitidos.

2. Detalles del programa: La Fecha de entrada en vigor es obligatoria. Se completa de manera automática para mostrar la fecha actual. La Fecha de entrada en vigor es la fecha en que se realizan estos cambios de estado del cliente. El otro campo obligatorio es la Fecha de creación. En este caso, puede ser una fecha anterior. Establecerá el estándar para las otras fechas.

Asegúrese de hacer clic en "Save" (Guardar) antes de pasar al siguiente cuadro.

3. Detalles del servicio. Pasemos a la próxima diapositiva para obtener esta información.

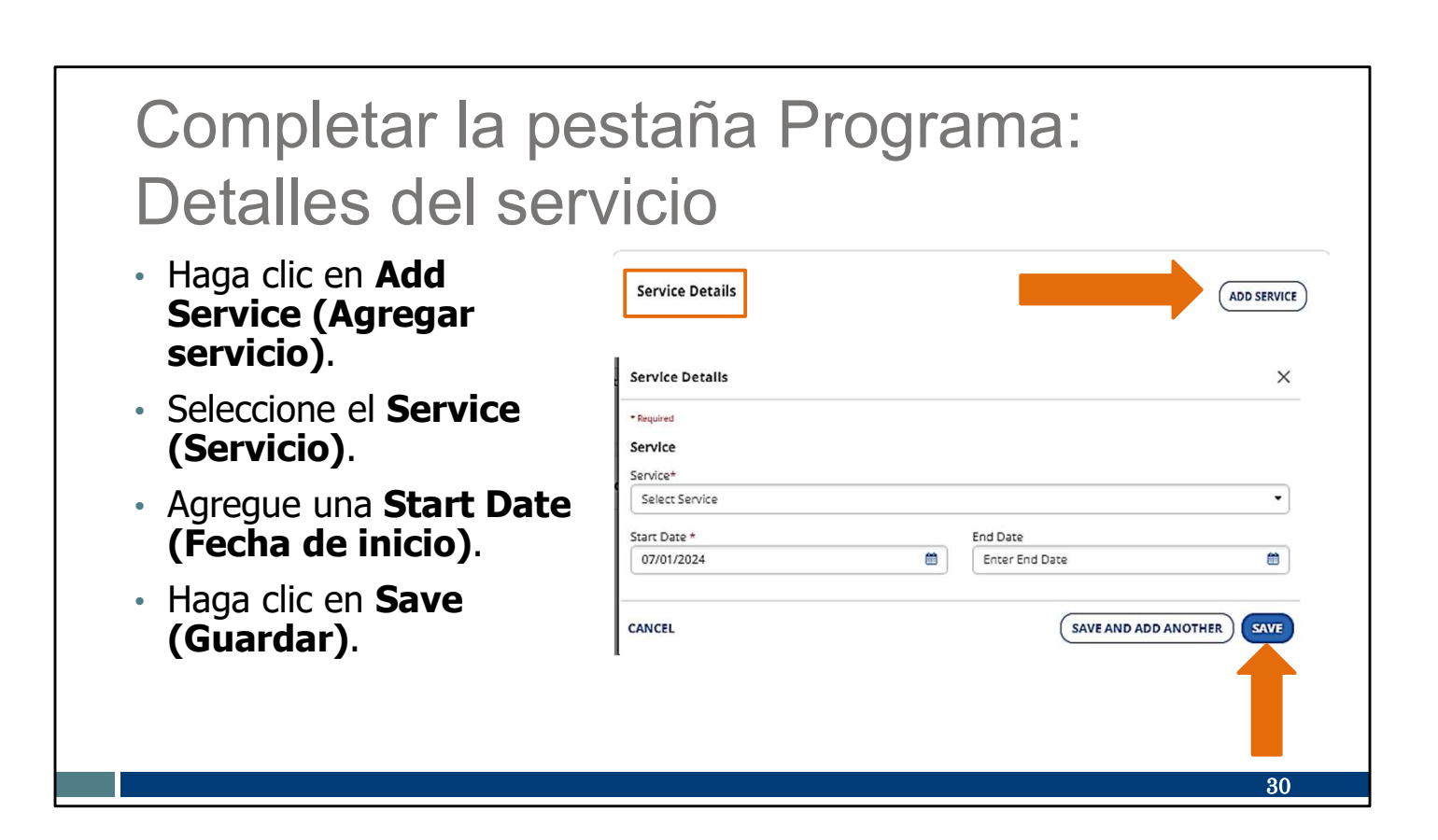

Este es el cuadro Detalles del servicio.

Haga clic en Add Service (Agregar servicio).

Seleccione el Service (servicio) desde la lista desplegable. Solo aparecerán los servicio elegibles.

Agregue una Start Date (Fecha de inicio). La "Start Date" (Fecha de inicio) no puede ser anterior a la "Created Date" (Fecha de creación) en el cuadro Programa que acabamos de mencionar.

Debido a que la "Start Date" (Fecha de inicio) es obligatoria, tiene un asterisco a su lado. Una End Date (Fecha de finalización) es opcional en esta pantalla.

Haga clic en Save (Guardar).

| Completar la pes                                                                                                    | taña Progr                                                                                                    | ama:                                                                                 |
|----------------------------------------------------------------------------------------------------|----------------------------------------------------------------------------------------------------|--------------------------------------------------------------------------------------|
| Detalles del paga                                                                                                    | ldor                                                                                                    |                                                                                      |
| <ul> <li>Seleccione el Payer</li> <li>Name (Nombre del pagador).</li> </ul>                                               | Payer Details<br>*Required<br>General<br>Payer Name*                                                                 | X<br>Medicaid ID                                                                     |
| <ul> <li>Haga clic en Bill Rate<br/>(Tarifa de<br/>facturación) y<br/>seleccione Default<br/>(Predeterminada).</li> </ul> | WIFFS  Bill Rate* Default Select Bill Rate Default Client Payer ID Enter Client Payer ID Start Date Enter Start Date | I 1231231222 Rank I Group No. Enter Group No. End Date Enter End Date Enter End Date |
| <ul> <li>Haga clic en Save<br/>(Guardar).</li> </ul>                                                                      | Authorization<br>+ ADD AUTHORIZATION<br>CANCEL                                                                       | SAVE AND ADD ANOTHER SAVE                                                            |
|                                                                                                    |                                                                                                    | 31                                                                                   |

Ahora, continuaremos con el cuadro Detalles del pagador.

Seleccione al pagador desde la lista desplegable.

Haga clic en la flecha desplegable para ver la Tarifa de facturación. Seleccione Default (Predeterminada), que es la única opción. Toda la información es opcional.

Haga clic en Save (Guardar).

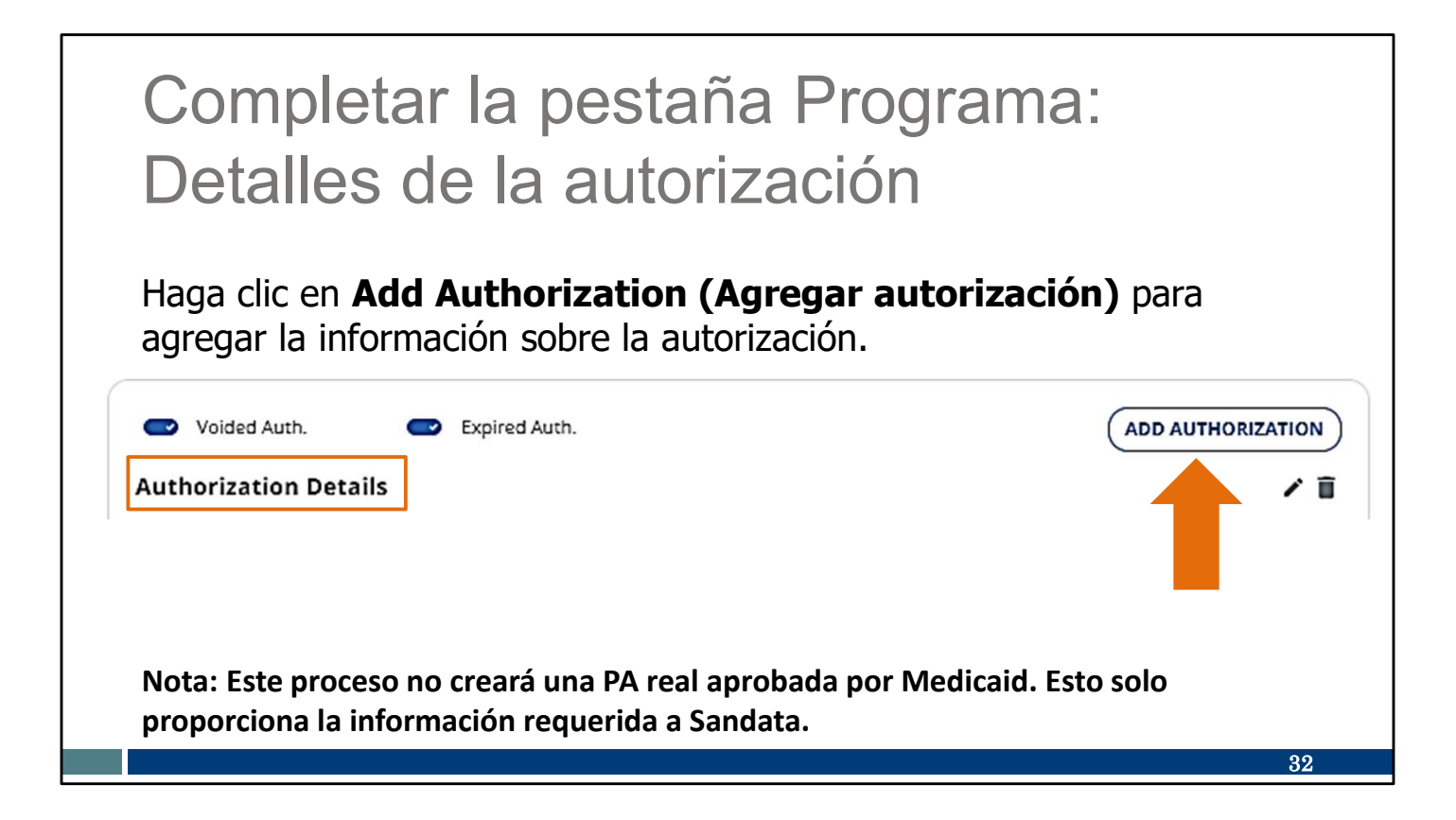

Para finalizar, veremos el cuadro Detalles de la autorización.

Haga clic en Add Authorization (Agregar autorización). Recuerde que esto no crea una autorización aprobada por Medicaid. Solo proporciona la información a Sandata.

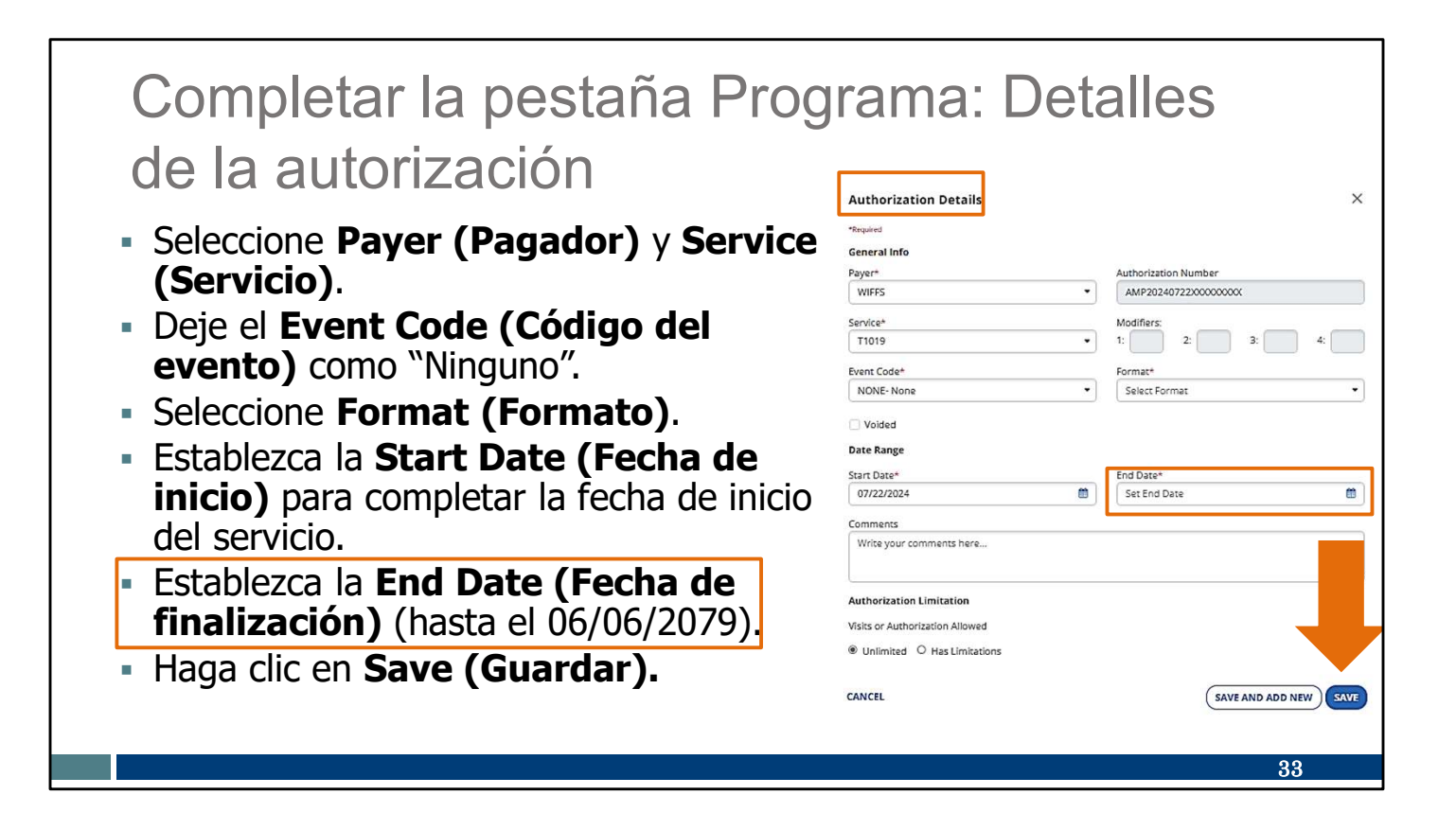

Se abrirá la pantalla Detalles de la autorización.

Aquí debe seleccionar desde los menús desplegables para el pagador y el servicio (el código de servicio).

El "Event Code" (Código del evento) puede permanecer como "Ninguno".

Seleccione el Formato que mejor represente el tipo de unidad de la visita.

Establezca la Fecha de inicio para completar la fecha de inicio del servicio. Si antedata los servicios, debe coincidir con la Created Date (Fecha de creación) que utilizó en la pantalla Detalles del programa.

Establezca la End Date (Fecha de finalización). Aquí es obligatoria. Puede usar cualquier fecha hasta el 06/06/2079.

Hemos puesto un cuadro alrededor de esta información sobre la fecha final en la diapositiva. Fijar dicha fecha de finalización distante evitará que tenga que volver a enviar esta información en el futuro, si el código de servicio que está autorizado a proporcionar sigue siendo el mismo. Si fija una fecha de finalización anterior, tendrá que volver a completar este proceso cuando llegue a esa fecha de finalización. Esta fecha de finalización distante es aceptable en este caso, ya que esto no crea una autorización real de Medicaid.

Nos gustaría destacar una nota adicional: la información que agrega aquí **no** tiene ningún impacto en la información que sus compañeros enfermeros agregan a sus propios portales de Sandata. Su fecha de finalización no modificará la fecha de finalización de otro personal de enfermería. Los portales Sandata no están conectados. Solo agrega información para usted mismo.

Si lo desea, puede agregar comentarios en el cuadro de la parte inferior para que los consulte usted mismo.

Asegúrese de hacer clic en Save (Guardar).

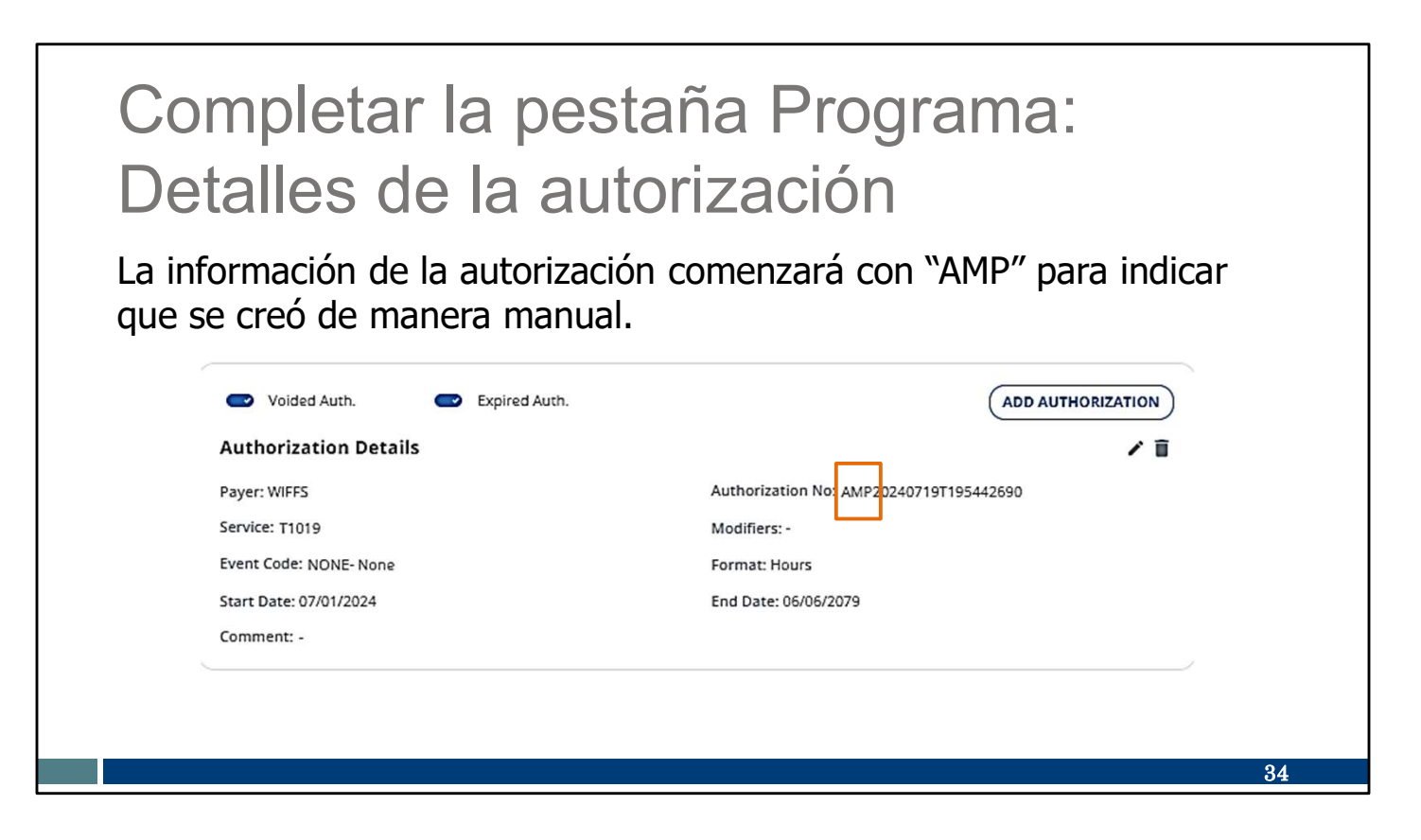

El número de la autorización se completará de manera automática. Siempre comenzará con "AMP" para indicar que se creó de manera manual en el sistema Sandata. Este número no coincidirá con el número de una autorización aprobada por Medicaid. Solo existe en la cuenta del Sandata EVV Portal (Portal de EVV de Sandata) de su empresa.
| Si en el futuro se recibe una PA aprobada para el servicio del <b>mismo</b><br>pagador, Sandata finalizará la fecha de esta información que se creó de<br>manera manual. Esto evita la superposición de información de servicio.       | Mantener                                                                                                    | la inform                                                 | nación                                                                                                    |
|----------------------------------------------------------------------------------------------------|----------------------------------------------------------------------------------------------------|-----------------------------------------------------------|----------------------------------------------------------------------------------------------------|
| Voided Auth. Expired Auth.     Authorization Details     Payer: WIFFS     Authorization No: AMP20240719T195442690     Service: T1019     Event Code: NONE- None   Start Date: 07/01/2024     End Date: 07/19/2024     Comment: -       | Si en el futuro se pagador, Sandata<br>manera manual. E                                                                  | recibe una PA a<br>finalizará la fect<br>sto evita la sup | probada para el servicio del <b>mismo</b><br>na de esta información que se creó de<br>erposición de información de servicio. |
| Payer: WIFFS     Authorization No: AMP20240719T195442690       Service: T1019     Modifiers: -       Event Code: NONE- None     Format: Hours       Start Date: 07/01/2024     End Date: 07/19/2024       Comment: -     Format: Hours |                                                                                                    |                                                           |                                                                                                    |
| Service: T1019     Modifiers: -       Event Code: NONE- None     Formati Hours       Start Date: 07/01/2024     End Date: 07/19/2024       Comment: -     Formati Hours                                                                | Voided Auth.                                                                                                    | Expired Auth.                                             |                                                                                                    |
| Event Code: NONE- None Formati Hours Start Date: 07/01/2024 End Date: 07/19/2024 Comment: -                                                                                                    | Voided Auth.<br>Authorization Deta<br>Payer: WIFFS                                                                       | Expired Auth.                                             | ADD AUTHORIZATION                                                                                                    |
| Start Date: 07/01/2024         End Date: 07/19/2024           Comment: -                                                                                                    | Voided Auth.<br>Authorization Deta<br>Payer: WIFFS<br>Service: T1019                                                     | Expired Auth.                                             | ADD AUTHORIZATION                                                                                                    |
| Comment: -                                                                                                    | Voided Auth.<br>Authorization Deta<br>Payer: WIFFS<br>Service: T1019<br>Event Code: NONE- None                           | Expired Auth.                                             | ADD AUTHORIZATION<br>Authorization No: AMP20240719T195442690<br>Modifiers: -<br>Fermat: Hours                                |
|                                                                                                    | Voided Auth.<br>Authorization Deta<br>Payer: WIFFS<br>Service: T1019<br>Event Code: NONE- None<br>Start Date: 07/01/2024 | Expired Auth.                                             | ADD AUTHORIZATION<br>Authorization No: AMP20240719T195442690<br>Modifiers: -<br>Format: Houre<br>End Date: 07/19/2024        |

Si en el futuro se recibe una PA aprobada de ese pagador, Sandata finalizará la fecha de esta información que se creó de manera manual. Esto evita la superposición de la información de servicio.

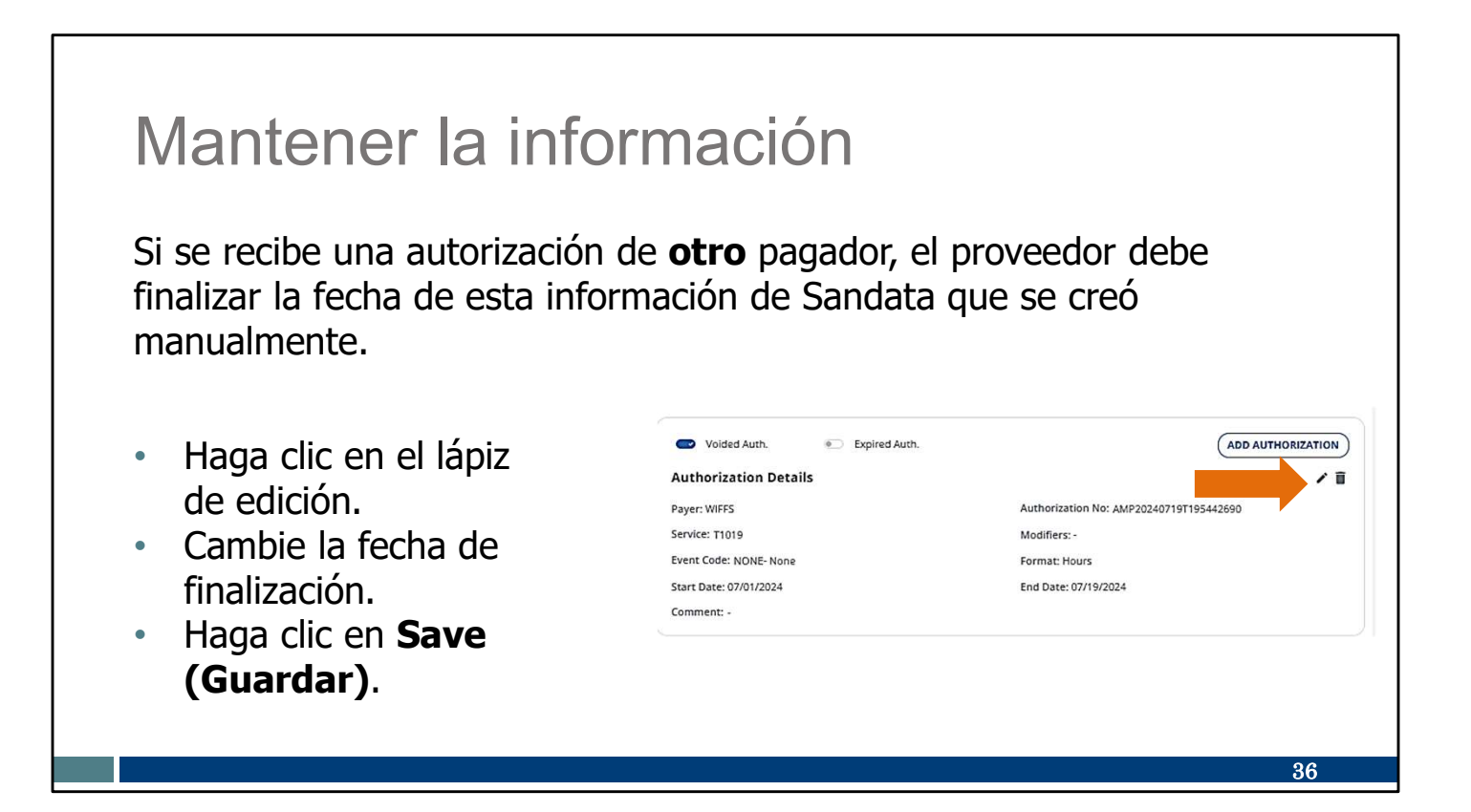

¿Qué sucede si se recibe una autorización de **otro** pagador para el mismo servicio? El sistema **no** finalizará de manera automática la fecha de la información de la autorización que se creó manualmente. En este caso, cuando espera una autorización nueva de un cliente para un pagador diferente, el proveedor debe finalizar la fecha de la información de la autorización de AMP.

Debe hacerlo de la siguiente manera:

- Haga clic en el lápiz de edición.
- Cambie la fecha de finalización.
- Haga clic en **Save (Guardar)**.

Si AMP y la autorización del pagador están activos, el sistema no podrá seleccionar la autorización correcta durante las visitas de EVV. Habrá excepciones de servicios no autorizados que deben corregirse en cada visita.

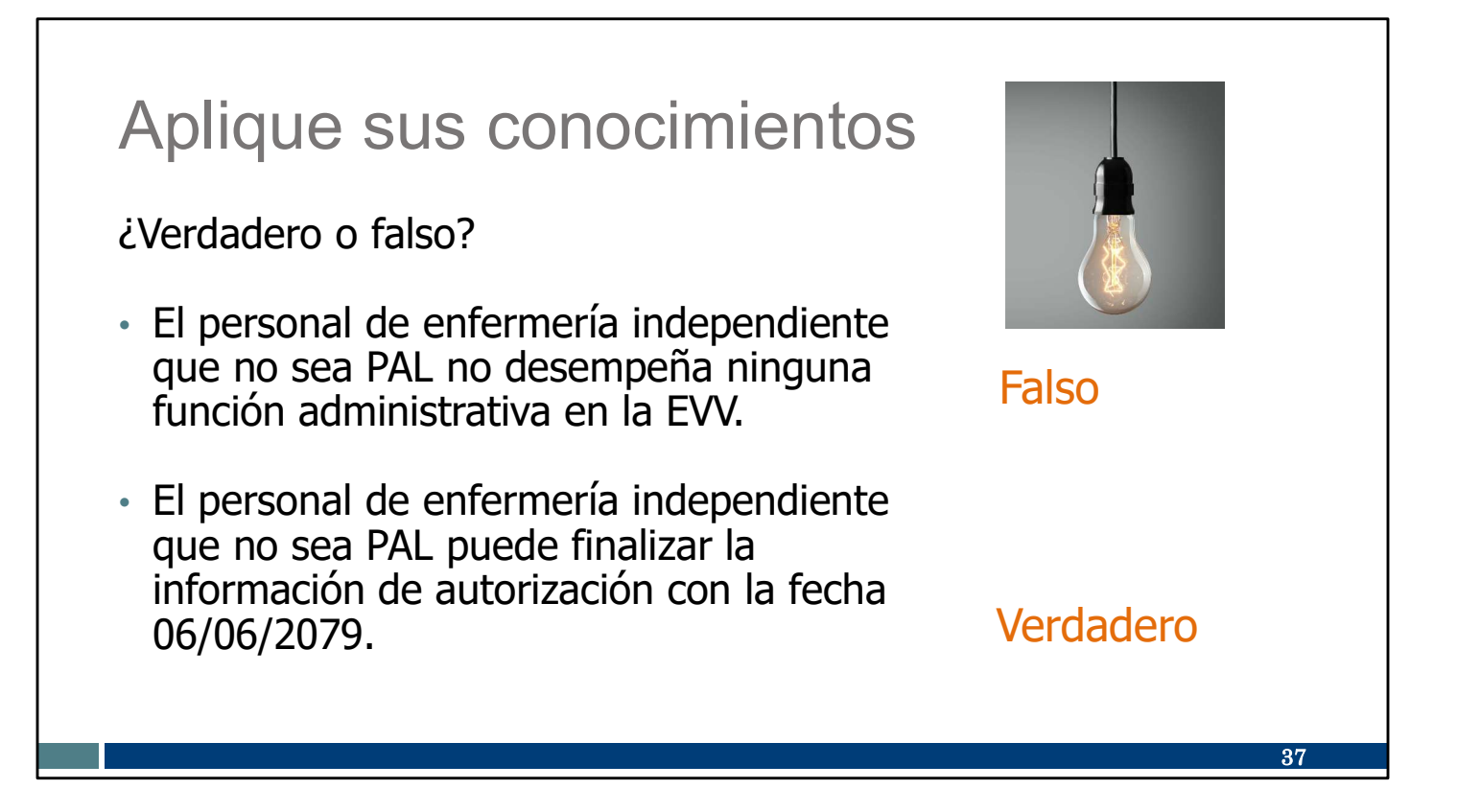

Hagamos una pausa en este momento para realizar un cuestionario informal:

El personal de enfermería independiente que no sea PAL no desempeña ninguna función administrativa en la EVV.

FALSO: Como hemos visto, todo el personal de enfermería independiente accederá al Sandata EVV Portal (Portal de EVV de Sandata). Las personas que no son PAL también introducirán la información de autorización necesaria para sus clientes.

El personal de enfermería independiente que no sea PAL puede finalizar la información de autorización con la fecha 06/06/2079.

VERDADERO: La información que introduzca es solo para su empresa, con el fin de agregar el cliente a su Sandata EVV Portal (Portal de EVV de Sandata). Si fija la fecha de finalización en un futuro distante, no tendrá que volver a realizar estos pasos para ese cliente (a menos que cambie su código de servicio). No es una autorización "real" de Medicaid. Solo el PAL tiene la autorización real de Medicaid.

### Llamado a la acción

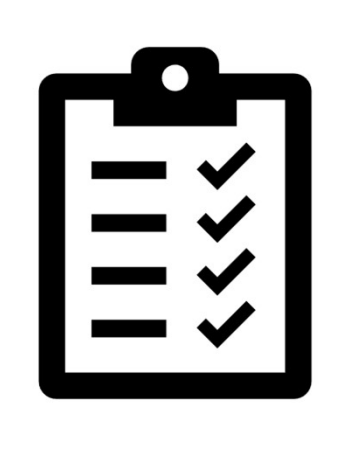

Asegúrese de que todos los clientes que tiene previsto que aparezcan en el Sandata EVV Portal (Portal de EVV de Sandata) estén allí.

Confirme que las direcciones y los números de teléfono fijo de los clientes son correctos en el Sandata EVV Portal (Portal de EVV de Sandata).

Tome nota de estos puntos importantes:

Asegúrese de que todos los clientes que tiene previsto que aparezcan en el Sandata EVV Portal (Portal de EVV de Sandata) estén allí. Si un cliente no aparece en la lista de clientes "Active" (Activo), asegúrese de utilizar las opciones de filtro para ver los clientes con estado "Pending" (Pendiente).

- En el caso de los PAL: la autorización tardará tres días en llegar. Si para ese momento no ha llegado, póngase en contacto primero con el pagador y, si es necesario, con el Servicio de Atención al Cliente de la EVV.
- En el caso de las personas que no son PAL: la información sobre la autorización requerida puede ser creada en el Sandata EVV Portal (Portal de EVV de Sandata).

Confirme que las direcciones y los números de teléfono fijo de los clientes son correctos en el Sandata EVV Portal (Portal de EVV de Sandata). Los clientes deben actualizar su dirección y sus números de teléfono por los métodos habituales. Mientras tanto, puede agregar direcciones y números de teléfono fijos válidos en Sandata. Veremos cómo hacerlo en la siguiente diapositiva.

38

| $\mathbf{O}^{-}$                              | Anna - Springer A Realizer - Electronic Vall Vertification - Electronic Vall Vertification (CVV) Administration Toolog                                                                                                    | _                                                                               |
|-----------------------------------------------|----------------------------------------------------------------------------------------------------|---------------------------------------------------------------------------------|
| información?                                  | Electronic Visit Verification (EVV): Admini                                                                                                    | strator Training                                                                |
|                                               | Merners into and Providers                                                                                                    | Asseption<br>Administrator PAQs >                                               |
| <b>A / I I I</b>                              | Providen until statigendum.<br>Names<br>Names                                                                                                    | Administrator tuborials and professional                                        |
| Aqui puede encontraria.                       | Piques<br>Alternate/EVV                                                                                                    | How can Tget help?                                                              |
| 1 1                                           | Administrator Training                                                                                                    |                                                                                 |
| Resource Title and Languages Available        | Context Use so "Rep:     The reservoes on TBIs page help indervisionflow MM. Including independent musines have 1     Context Use     The reservoes on TBIs page help indervisionflow MM. Including independent musines have 1     Context Use     The reservoes on TBIs page help indervisionflow MM. In the Page Help independent musines have 1     context Use     for your meedic rules, Page Page Page, page help independent musines                                                                                                    | o use the Sandata EVV Portal. You can<br>It resources that makes the must benne |
| Resource Title and Languages Available        | Stay connected Administrator FAQs                                                                                                    |                                                                                 |
| Sandata Electronic Visit Verification Portal: | Signa to To make write 4 Anthone (2) A stand EVV in Wincord A Wincord A Winc | 20mm 20mm                                                                       |
| Modify Client Data, P-02749, in English,      | Here spectrum 21mm help?<br>Whice do other administrators get trained?                                                                                                    |                                                                                 |
| Hmong, Spanish                                | Care to available of<br>853-678-0200 or<br>vehiccontective/genicareats                                                                                                    | +                                                                               |
|                                               | gge 43 Marshop - Maley, 7<br>a.r., -6 p.m. Central Time.<br>Prove the Linequest Instituting materials in other Languages2                                                                                                    | •                                                                               |
| How to Change Client Status and Start of      | Where do I find out about DHS EV/ policy?                                                                                                    | +                                                                               |
| Care Date in the Sandata EVV Portal, in       | Administrator tutorials and refreshers                                                                                                    | County / Open                                                                   |
| English 🖸                                     | Information for new EVV administrators                                                                                                    | +                                                                               |
|                                               | Getting started; ForwardNealth Parts1                                                                                                    | +                                                                               |
| How to Add an Address and Phone Number        | Getting started: Sandata DVV Portal                                                                                                    | •                                                                               |
| In the Sandata EVV Portal, In English         | Client data entry: Adding and editing clients                                                                                                    | +                                                                               |
| Adding Poquired Authorization                 | Englisyee data writy: Adding and editing workers                                                                                                    | +                                                                               |
| Information in the Sandata EV//               | Visit maintenance and clearing exceptions in Sandata                                                                                                    | +                                                                               |
| Portal D 02550 (DDE) in English               | EVV and claims (Milling)                                                                                                    | +                                                                               |
| For (al, F-03330 (FDF), III Eligitisti        | Sandata reports for builtness reads                                                                                                    | +                                                                               |

¿Desea obtener más información?

Ya la tenemos. Diríjase a nuestro sitio web de la capacitación de administradores y abra la sección "Client data entry: Adding and editing clients" (Entrada de datos de clientes: Agregar y editar clientes). Allí encontrará lo siguiente:

Capacitación sobre modificación de los datos del cliente (PDF)

Cómo cambiar el estado del cliente y la fecha de inicio de los cuidados en el video del Sandata EVV Portal (Portal de EVV de Sandata)

Video sobre cómo agregar una dirección y un número de teléfono en el Sandata EVV Portal (Portal de EVV de Sandata)

Capacitación sobre cómo agregar información de autorización requerida en el Sandata EVV Portal (Portal de EVV de Sandata) (PDF)

El último punto de esta lista es especialmente importante para el personal de enfermería independiente que no sea PAL.

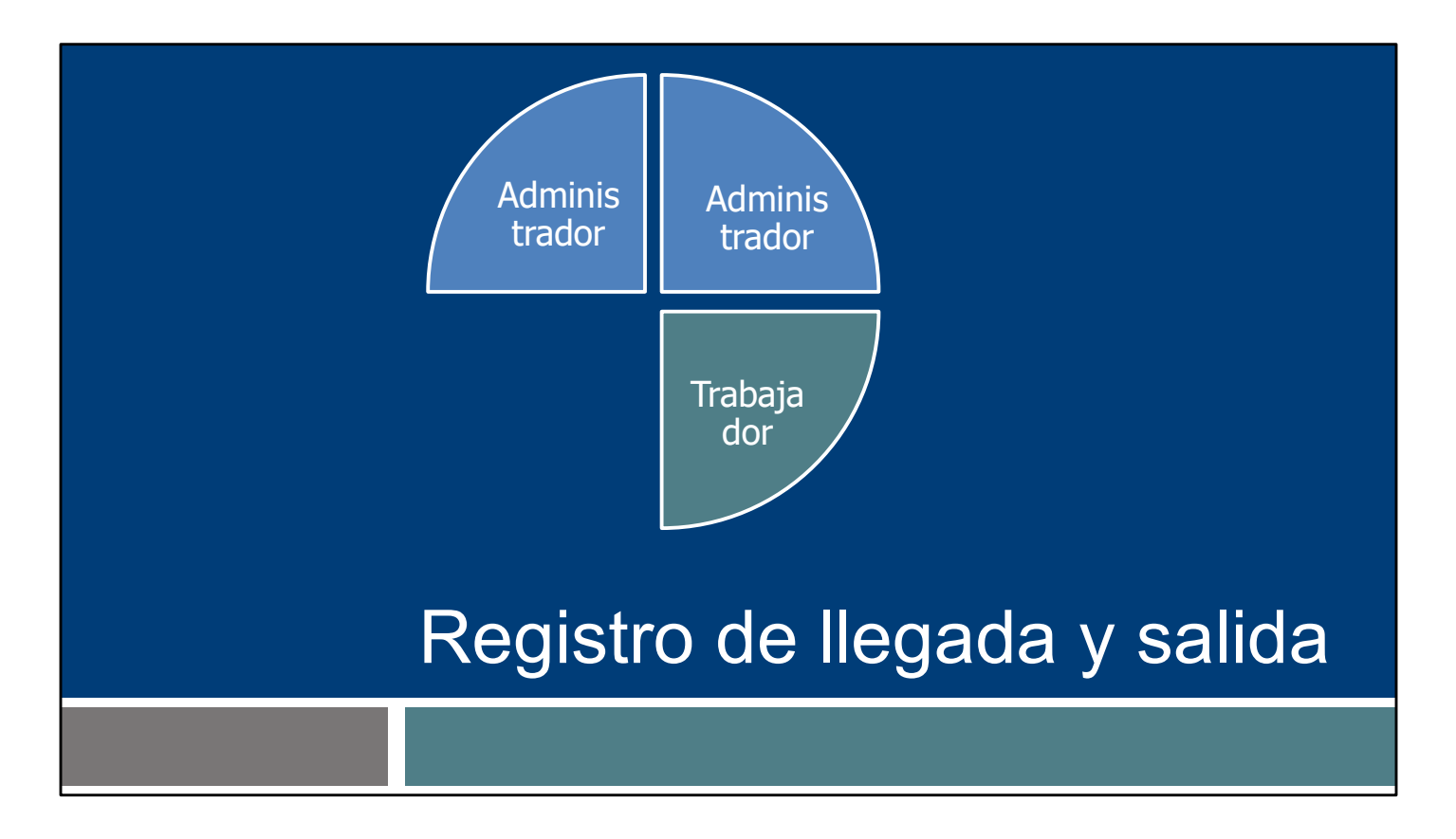

Pasemos brevemente a la segunda función: Trabajador. Así comienzan las tareas más rutinarias de la EVV.

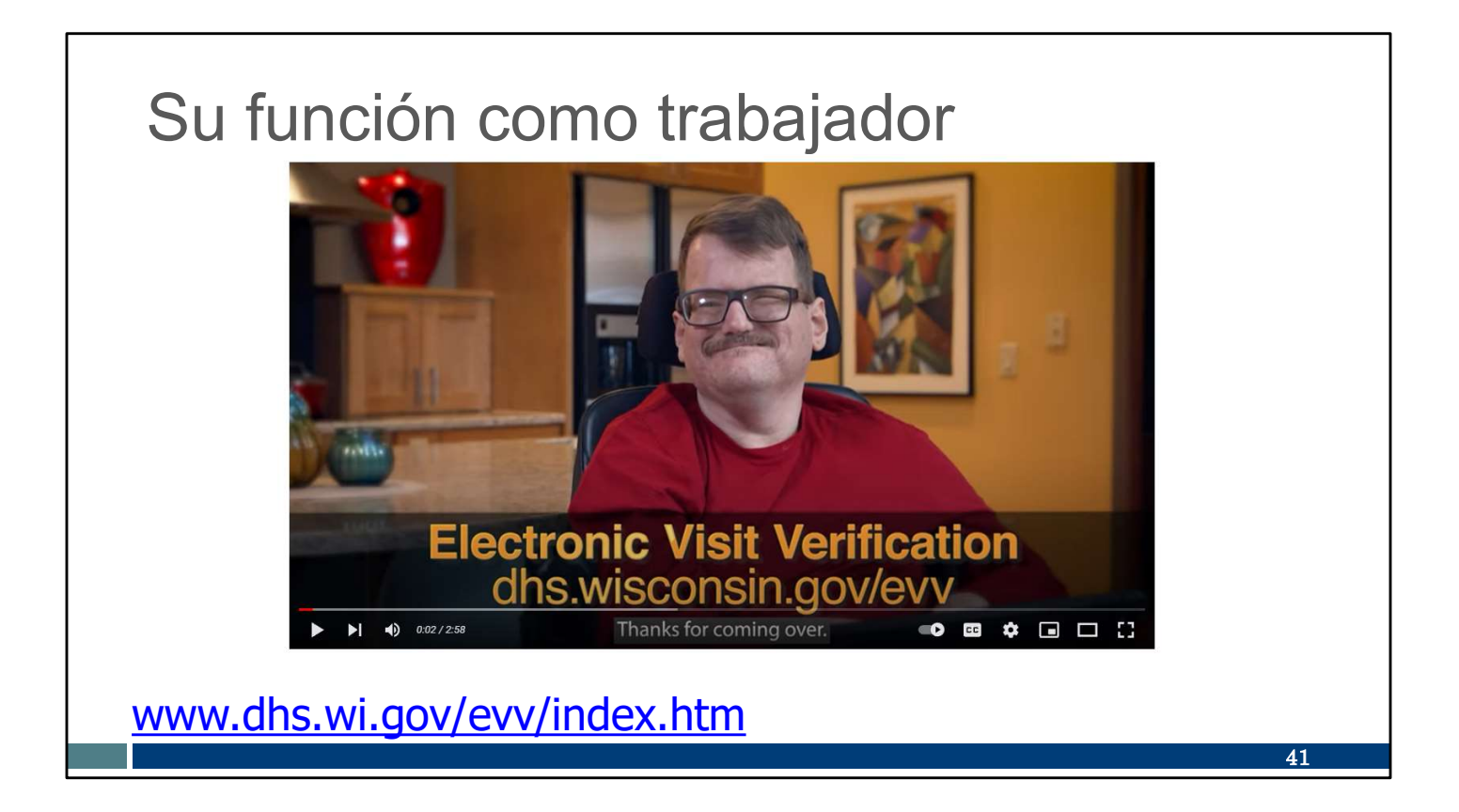

Veamos un ejemplo de visita en la EVV. Usted desempeña la función de proveedora Pat. Ella y el cliente Sam nos muestran una visita.

Este video de tres minutos se encuentra en nuestra página de inicio de la EVV del DHS que se muestra aquí.

https://youtu.be/rt29rXY\_td8

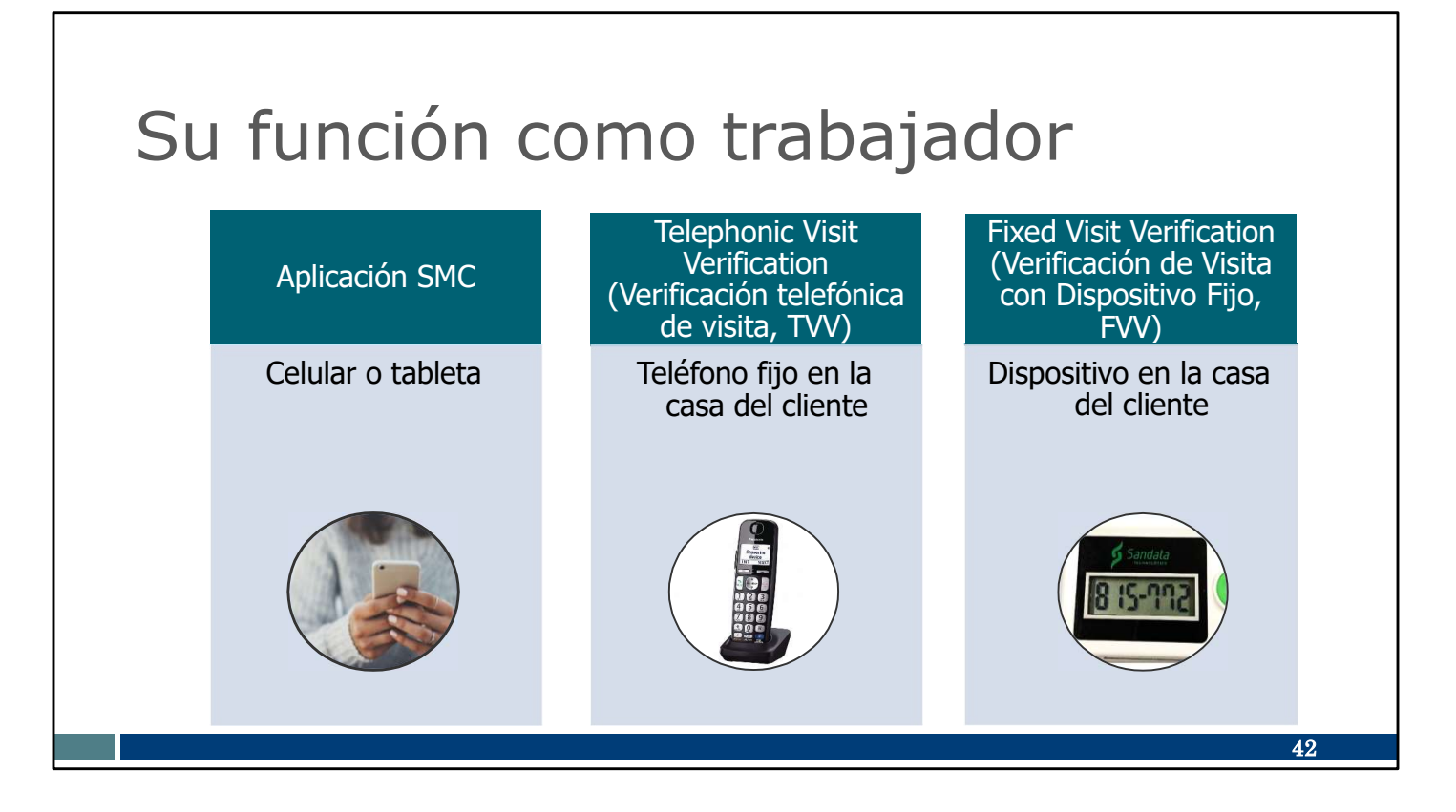

Del video recordará que Sandata dispone de diferentes métodos que los trabajadores pueden utilizar, indistintamente, para registrar los datos de sus visitas. Para ninguno de ellos es necesario disponer de servicio móvil o wifi en el lugar de atención: (Si elige un sistema de EVV alternativo, que no sea Sandata, los métodos que se ofrecen pueden ser diferentes, así que asegúrese de preguntar).

- La aplicación SMC funciona en teléfonos celulares o tabletas. Se puede utilizar en productos Android o Apple y funciona incluso si el servicio celular o wifi no está disponible en el sitio. La ubicación de GPS se captura únicamente en los momentos de inicio y de finalización de sesión. La aplicación cumple la Americans With Disabilities Act (Ley de Estadounidenses con Discapacidades, ADA) y la Health Insurance Portability and Accountability Act of 1996 (Ley de Responsabilidad y Portabilidad del Seguro Médico de 1996, HIPAA). Es el método más eficaz y preciso.
- El método de telephonic visit verification (verificación telefónica de visita, TVV) utiliza el teléfono fijo del domicilio del cliente y emplea el mismo método que el 911 para obtener la ubicación. Puede ser un teléfono fijo o una línea fija de VoIP; por ejemplo, un servicio telefónico provisto por una compañía de cable.
- El método de fixed visit verification (verificación de visita con dispositivo fijo, FVV) utiliza un pequeño dispositivo que se fija o sujeta en el domicilio del cliente. El dispositivo de FVV registra la visita en la EVV; sin embargo, no reporta la información correspondiente. Una vez que el trabajador tenga acceso a un teléfono, deberá llamar para proporcionar la información de la EVV. Este método es el último recurso para la EVV, dado que es el más engorroso y el más propenso a errores de introducción de datos.

Como trabajador, necesitará capacitarse sobre los métodos de EVV que elija.

| J                                                                                                    |                         |              | Jador                                          |                       |
|----------------------------------------------------------------------------------------------------|-------------------------|--------------|------------------------------------------------|-----------------------|
| WOR                                                                                                    |                         | Service Code | SMC Service Code                               | TVV Service<br>Code # |
| 14/1                                                                                                    | noin FNA/ Customen Cons |              | Personal Care and Supportive Home Care Service | ces                   |
| vvisco                                                                                                    | nsin EVV Customer Care  | T1019        | Personal Care Svc/15 min                       | 10                    |
| WORKER VISIT CARD<br>Wisconsin EVV Customer Care<br>333-931-2035 © vdxc.contactevv@wisconsin.gov O Monday - Friday 7am-6<br>Agency's Sandata |                         | S5125        | Supportive Home Care/15 min                    | 15                    |
| A /- O                                                                                                    |                         | S5126        | Supportive Home Care/Day                       | 20                    |
| Agency's Sandata                                                                                                    |                         | T1020        | Personal Care/Day                              | 25                    |
| toll-free number:                                                                                                    |                         | Combo        | Combo-PCS & SHC                                | 30                    |
| A                                                                                                    | 2                       | 99509        | PCS Nurse Supervisory Visit/Visit              | 55                    |
| Agency/Company ID:                                                                                                    | 2-                      |              | Home Health Care Therapy Services              |                       |
|                                                                                                    |                         | 92507        | Speech Therapy Individual/Visit                | 35                    |
| Worker Santrax ID:                                                                                                    |                         | 97139        | Unspecified Therapeutic Procedure-OT/Visit     | 40                    |
| Sandata Mobile                                                                                                    |                         | 97799        | Unspecified Rehab Svc-PT/Visit                 | 45                    |
| Connect Username:                                                                                                    |                         |              | Home Health Care Nursing Services              |                       |
| connect econname.                                                                                                    |                         | 99504        | Mechanical Vent Care/Hour                      | 50                    |
| Client Identifier:                                                                                                    |                         | S9123        | Private Duty Nursing RN/Hour                   | 65                    |
|                                                                                                    |                         | S9124        | Private Duty Nursing LPN/Hour                  | 70                    |
| Service Code(s):                                                                                                    |                         | 99600        | Unspecified Home Visit-RN or LPN/Visit         | 60                    |
|                                                                                                    |                         | T1001        | Nursing Assessment or Eval/Visit               | 75                    |
|                                                                                                    |                         | T1021        | Home Health Aide or CNA/Visit                  | 80                    |
| ls recording tasks within EVA                                                                                                    | required? Yes No        | T1502        | Med Admin-Oral, IM, Subg/Visit                 | 85                    |

Hay algunos números que debe conocer para registrar la información de la EVV durante sus visitas. Creamos un recurso que puede personalizar para documentar los números que necesitará y tenerlos todos en un mismo lugar. Esta tarjeta de visita del trabajador se encuentra en la página web de capacitación de trabajadores. También se encuentra en la página de recursos y preguntas frecuentes de la EVV. También dejamos aquí el enlace directo, en fuente azul.

Si prefiere crear su propio recurso para mantener la información a mano (como una nota en su teléfono o un formulario impreso diferente), puede usar la tarjeta de visita del trabajador para identificar la información básica que es útil tener.

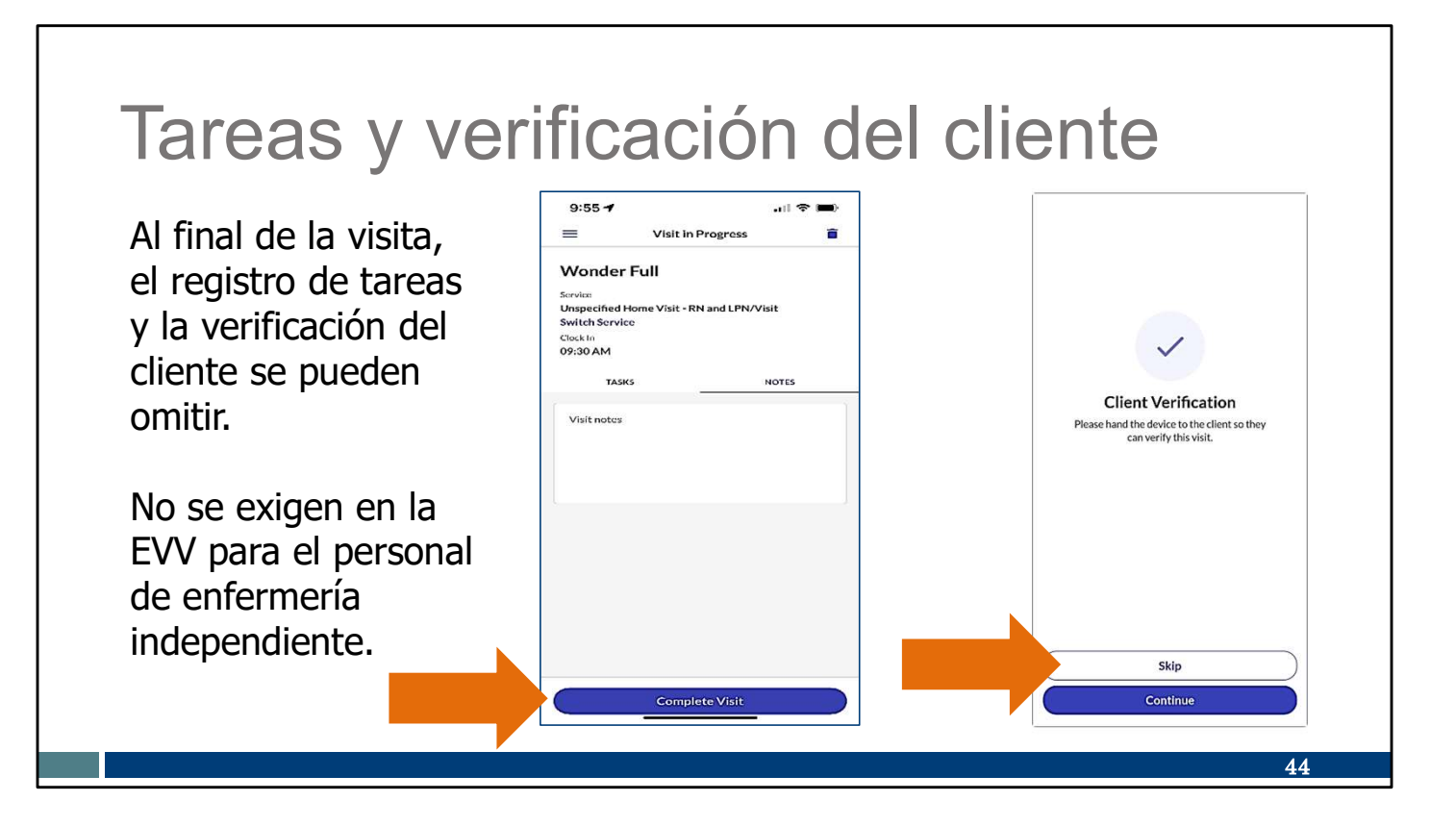

El personal de enfermería independiente no necesita incluir las tareas individuales realizadas durante la visita (como ayudar a alguien a vestirse o ayudarle a cepillarse los dientes) y no necesita incluir la firma del miembro por la visita en la EVV. Estos pasos aparecerán en el sistema de Sandata, pero se pueden omitir. Aquí tenemos capturas de pantalla de cómo se ve al final de una visita en la aplicación SMC.

Al finalizar su visita en la aplicación, vaya directamente a "Complete Visit" (Completar visita).

En la pantalla que solicita la verificación del cliente, seleccione "Skip" (Omitir).

# Aplique sus conocimientos ¿Verdadero o falso? El personal de enfermería independiente debe registrar las entradas y salidas mediante la EVV. El personal de enfermería independiente no necesita enviar tareas y firmas del cliente a través de la EVV.

Hagamos una pausa en este momento para realizar un cuestionario informal:

El personal de enfermería independiente debe registrar las entradas y salidas mediante la EVV.

VERDADERO: Todos los elementos de capacitación de los trabajadores serán los mismos para el personal de enfermería independiente.

El personal de enfermería independiente no necesita enviar tareas y firmas del cliente a través de la EVV.

VERDADERO: Estos se pueden omitir en la aplicación, TVV o FVV.

### Llamado a la acción

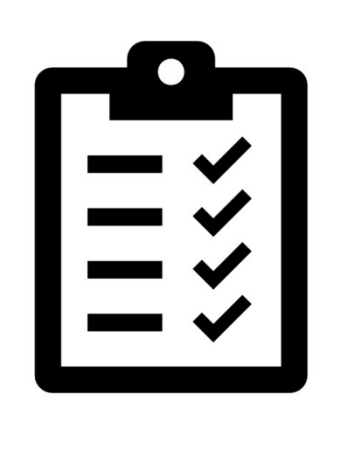

Revise los recursos de la página web de capacitación de trabajadores sobre la EVV, según sea necesario.

Asegúrese de tener la información que necesita para una visita escrita en una tarjeta de visita del trabajador u otra herramienta de referencia.

Tome nota de estos puntos importantes:

Revise los recursos de la página web de capacitación de trabajadores sobre la EVV, según sea necesario. Si necesita más información, nuestro equipo de Atención al Cliente de la EVV está a su disposición.

Asegúrese de tener la información que necesita para una visita escrita en una tarjeta de visita del trabajador u otra herramienta de referencia. Prepárese para tener éxito.

46

# ¿Desea obtener más información?

Aquí puede encontrarla.

La página web de Capacitación de trabajadores contiene videos y presentaciones de PowerPoint sobre lo siguiente:

- Información general sobre la EVV
- Uso de la aplicación SMC
- Uso de la TVV
- Uso de la FVV

www.dhs.wi.gov/evv/training-workers.htm

|                                                                                                    | angen & . Betth Can & Long Term Can & . Prevention & Healthy . Bertann a<br>additions . Economy . Support                                                                                                    | . Bertfloriter, Licenses                                                                                                    | N.                                                     |
|----------------------------------------------------------------------------------------------------|----------------------------------------------------------------------------------------------------|----------------------------------------------------------------------------------------------------|--------------------------------------------------------|
| Partnurs & Providers + Electr                                                                                                    | onic Vari Verification > Biodranic Veh Verification (CVV) Training Workers                                                                                                    |                                                                                                    |                                                        |
| 2.Hatta                                                                                                    | Electronic Visit Verification (EVV): Training                                                                                                    | Workers                                                                                                    |                                                        |
| ut's New                                                                                                    | These resources will help train anyone who will use the Senderla EVV system to check in and                                                                                                    | Jumptic                                                                                                    |                                                        |
| T(DE'A                                                                                                    | out of shifts, including workers and independent ourses.                                                                                                    | PAQs for worker training                                                                                                    | ,                                                      |
| 9                                                                                                    | There are three methods to choose from:                                                                                                    | Getting started                                                                                                    |                                                        |
| videre end Independent<br>nee                                                                                                    | <ul> <li>Sandata Mobile Connect (SWC) appliates a anartiphone or tablet</li> <li>Telephanic visit verification (TVV) uses the client's landling phone</li> </ul>                                                                                                    | SMC approximation                                                                                                    | í.                                                     |
| Nick .                                                                                                    | Pland visit verification (PVV) same a small device ordered from Sandata, followed by a                                                                                                    | Serve and the server as                                                                                                    | (                                                      |
| erratie RVV                                                                                                    | phone cell                                                                                                    | Trivi nero scar                                                                                                    | -                                                      |
| grints                                                                                                    | You can choose whichever method works best. You can check in with one method and check<br>out using mother, if needed.                                                                                                    | and the second second s |                                                        |
| epurces and PAQs                                                                                                    | Por the most reliable way to check in and out of visits, download the SMC                                                                                                    | Frynklardel                                                                                                    | ,                                                      |
| intest Us                                                                                                    | app to your amantphone or tablet. Simply exercit for "Sandata Mobile Scondola                                                                                                    | How canigst help?                                                                                                    | >                                                      |
| Stay connected<br>Into our email Bat<br>Signiap to receive email<br>extram (* about EVV in<br>Facorain                                                                                                    | FAQs for worker training                                                                                                    | 200011 (                                                                                                    | * Open st                                              |
| Stay connected<br>ide or enail list<br><u>Agnup to receive enail</u><br><u>etices</u> (2 stock EVV in<br><u>theorem</u> ).<br><b>Inve queetkom? Need help?</b><br>Necessin EVV Contorner<br>Cere to restation at                                                                                                    | FAQs for worker training White reserves through two? How do just legether a training plan for worker?                                                                                                    | <u>20001</u>                                                                                                    | +<br>+                                                 |
| Bitay connected<br>while are wait that<br>graves to recover works<br>wetcowed or states CVV in<br>thermally.<br>time quartitions? Aland bally?<br>This are particular at<br>the control of the states of<br>the control of the states of<br>the control of the states of<br>the control of the states of<br>the control of the states of<br>the control of the states of<br>the states of the states of the<br>the states of the states of the<br>states of the states of the<br>states of the<br>states of the states of the<br>states of the states of the<br>states of the states of the<br>states of the states of the<br>states of the states of the<br>states of the states of the<br>states of the<br>st                                                                                                    | FAQs for worker training Which reserves though law? New do I put fragether a tracking plan for worker? New do I request training materials in other languages? Worker resources                                                                                                    | Zonat :                                                                                                    | *<br>+<br>+                                            |
| Stay connected<br>isk or realitie<br>Strong by cracks and<br>strong (2) store tW is<br>Microsoft,<br>two querthan? Need help?<br>Microsoft CW Contener<br>on is a matching of<br>content of the store of<br>the content of the store of<br>the content of the store of<br>the content of the store of<br>the store of the store of the<br>store of the store of the<br>store of the<br>store of the store of the<br>store of the<br>store of the store of the<br>store of the store of the store of the<br>store of the store of the<br>store of the store of the                                                                                                    | FAQs for worker training Which reserves though law? New do load for they there a tracking plan for workers? New do I request training materials in other languages? Worker resources Cetting started                                                                                                    | <u>2000</u> :                                                                                                    | *<br>+<br>+<br>*<br>*                                  |
| Stay connected<br>his or wratt<br>Read burches and<br>a second result.<br>Manual Anna Charles<br>Manual<br>Manual<br>Manu | FAQs for worker training Which reserves should I use? New do I put foughther a tracking plan for worker? New do I request training materials in other languages? Worker resources Cetting started Samital Mobile Convect (SMC) app reserves.                                                                                                    | <u>2000</u> ;                                                                                                    | *<br>*<br>*<br>*<br>*                                  |
| Stay connected<br>when a waiting<br>Spatial to exchange<br>and the second state of the<br>states of states that in<br>the second states of the<br>second states of the second<br>states of the second states of the<br>second states of the<br>second states of the second<br>states of the second states of the<br>second states of the<br>second                                                                                                    | FAQs for worker training Which researces should I use? Now do I put forgether a tracking plan for worker? Now do I request training materials in other languages? Worker resources Cetting started Sendid Mobile Convect (SMC) app resources Group intersearces                                                                                                    | Zonii (                                                                                                    | *<br>*<br>*<br>*<br>*<br>*                             |
| Stay connected<br>his ar enable and<br>disc and the second second second<br>second second second second second<br>mission of the second second second second<br>second second second second second<br>second second second second second<br>second second second second second<br>second second second second second<br>second second second second second<br>second second second second second<br>second second second second second<br>second second second second second<br>second second second second second<br>second second second second second<br>second second second second second<br>second second second second second second<br>second second second second second<br>second second second second second<br>second second second second second<br>second second second second second second<br>second second second second second second<br>second second second second second second<br>second second second second second second second<br>second second second second second second second<br>second second second second second second second<br>second second second second second second second<br>second second second second second second second second<br>second second second second second second second second second<br>second second seco                                                                                                    | FAQs for worker training Which reserves should lise? New doi just forgether a tracking plan for worker? New doi just forgether a tracking plan for worker? New doi just forgether a tracking plan for worker? Worker resources Getting started Sectific started Gristip intil reserves Telephonic dati werffication (TVV) resources                                  | Zond a                                                                                                    | * 0pen of<br>*<br>*<br>*<br>*<br>*<br>*<br>*<br>*<br>* |
| Stay connected<br>his or event that<br>Strate the most that and<br>that set of state that set of<br>the set of state that set<br>his set of state that set<br>the set of state set of state<br>of set of state set of state<br>set of set of state set<br>of set of state set of state<br>set of set of state set<br>of set of state set of set<br>of set of set of set of set<br>of set of set of set of set<br>of set of set of set of set<br>of set of set of set of set<br>of set of set of set of set<br>of set of set of set of set<br>of set of set of set of set<br>of set of set of set of set<br>of set of set of set of set<br>of set of set of set of set<br>of set of set of set of set<br>of set of set of set of set of set<br>of set of set of set of set of set<br>of set of set of set of set of set<br>of set of set of set of set of set of set<br>of set of set of set of set of set of set of set<br>of set of set of set of set of set of set of set<br>of set of set of set of set of set of set of set of set of set<br>of set of set                                                                                                    | FAQs for worker training Which reserves should lise? Now do Just Repetite a trading plan for worker? Now do I request Volking materials in other language? Worker resources Cetting started Sandata Mobile Correct (SMC) sep reserves Cetting started Corteg visit resources Padaphotic dati werffication (TVV) reserves Padaphotic dati werffication (TVV) reserves | Zondi e                                                                                                    | * + + + + + + + + + + + + + + + + + + +                |

Si desea obtener más información sobre cada uno de estos métodos, visite nuestra página sobre capacitación de trabajadores, donde encontrará videos y presentaciones de PowerPoint. Las presentaciones de PowerPoint están disponibles en inglés, hmong, español y otros idiomas que se soliciten. También encontrará enlaces a los recursos de capacitación de Sandata para los trabajadores. La tarjeta de visita del trabajador también está disponible aquí, en la sección "Getting started" (Primeros pasos).

¿Le gusta aprender con videos o leyendo? ¿Utilizará solo la aplicación SMC o utilizará un método diferente? Elija: tenemos preparadas para usted las opciones de cada método. Son excelentes referencias para consultar y repasar.

Si desea asistencia individualizada, llame a nuestro equipo de Atención al Cliente de la EVV. El correo electrónico y teléfono se encuentran en el cuadro azul oscuro de cada una de nuestras páginas web de la EVV. Está a disposición para ayudarlo.

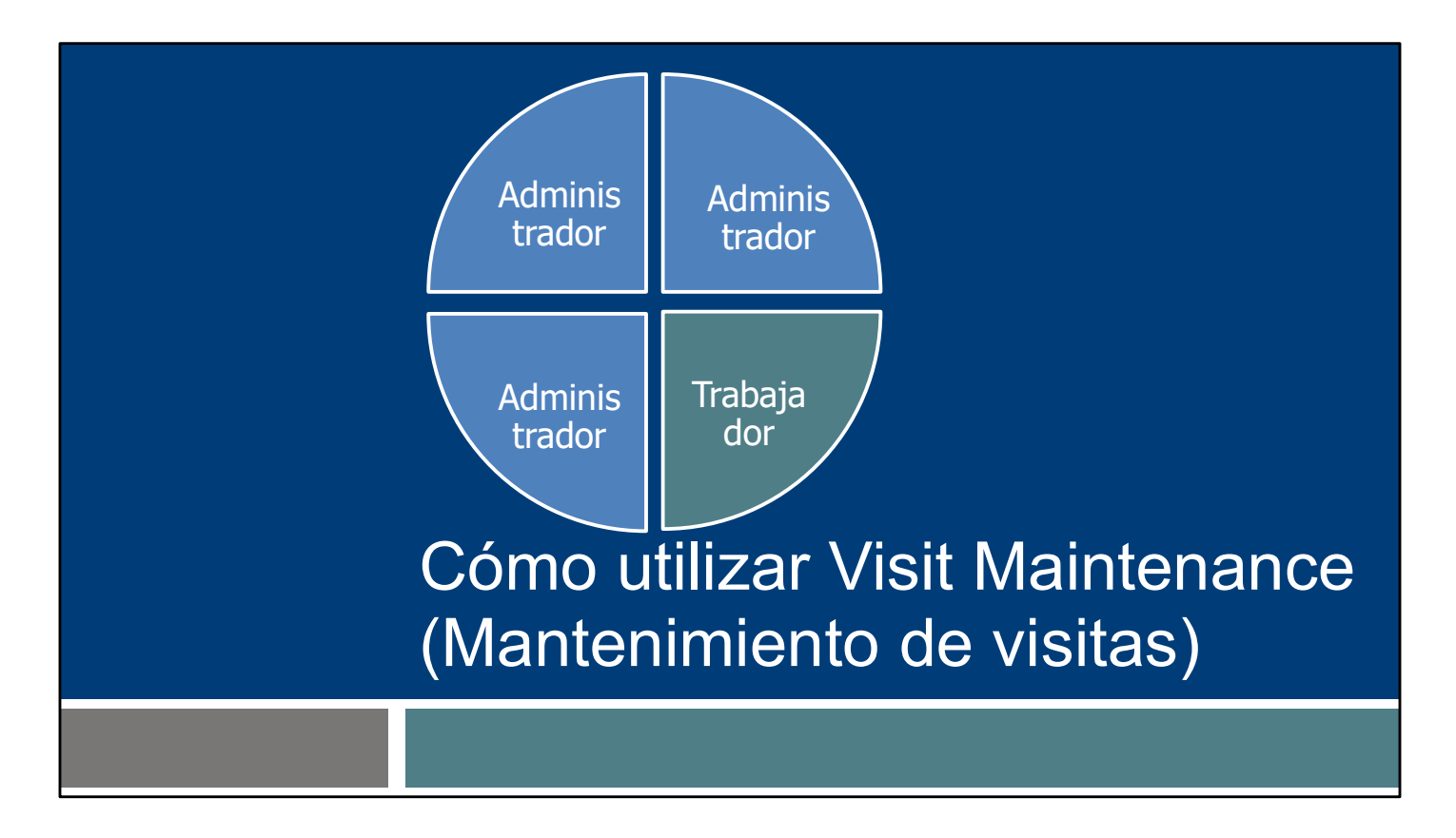

Ahora, veremos el último trozo de pastel de la EVV, y la otra tarea rutinaria de la EVV: Uso de la verificación de visita. Esto corresponde a su función de administrador.

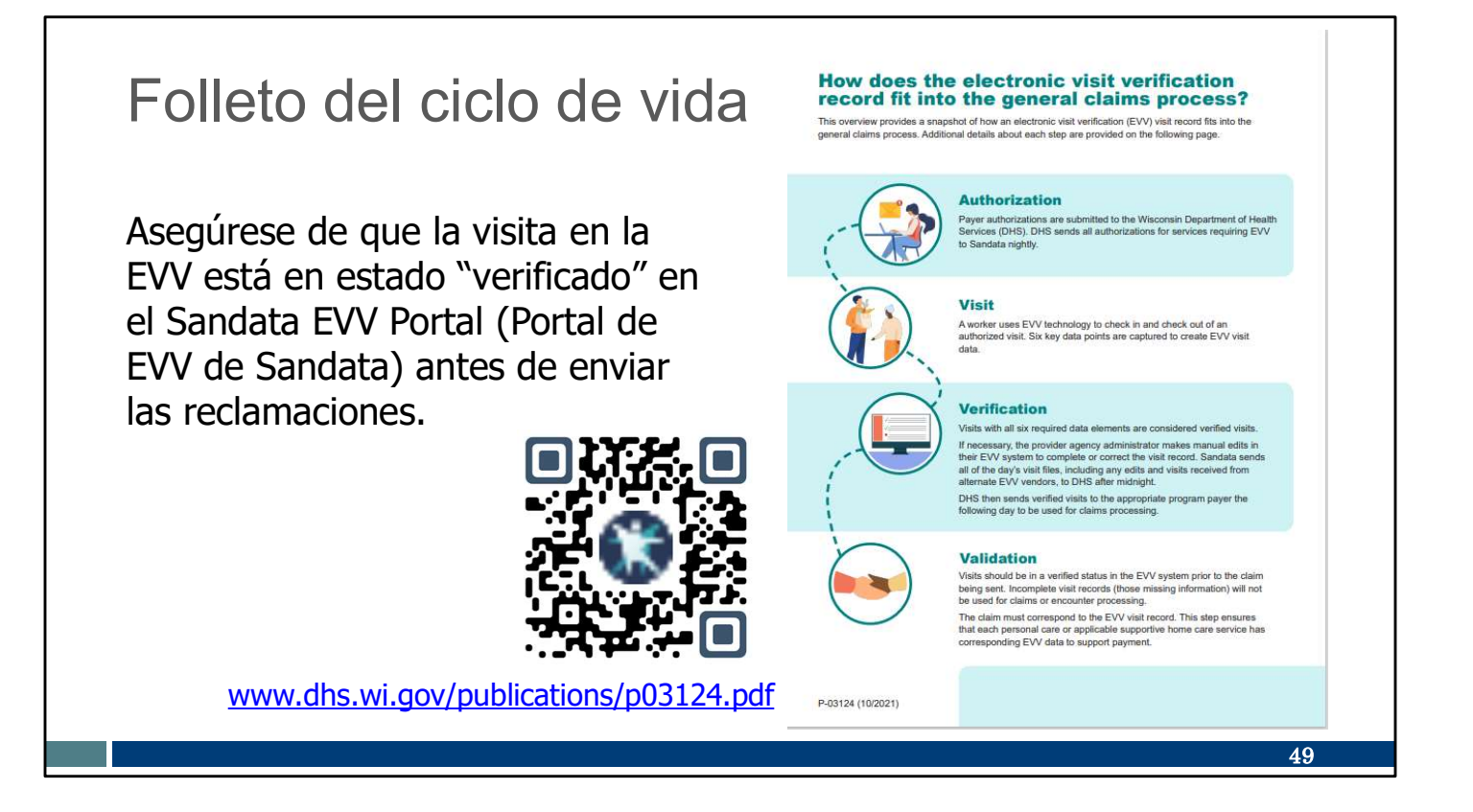

Como administrador, es útil conocer los aspectos generales, de principio a fin. Nuestro folleto del ciclo de vida de la EVV responde a la pregunta: "¿Cómo influye la EVV en el proceso general de reclamaciones?". Guarde este folleto para futuras referencias.

En esta diapositiva encontrará el enlace y el código QR que lo llevarán al folleto del ciclo de vida de la EVV.

Este folleto también se puede encontrar en la sección de Recursos del sitio web de la EVV del DHS. También se encuentra en la página web de capacitación para administradores.

Ya hemos hablado de la importancia de la información de autorización del cliente en el Sandata EVV Portal (Portal de EVV de Sandata) y de las dos formas en que puede ocurrir.

También hemos repasado las visitas y cómo se registra la llegada y la salida de los trabajadores.

El siguiente paso es la "verificación". Verifique que toda la información de la EVV se ha capturado con exactitud. Esta tarea la hace **usted**, como administrador, en el Sandata EVV Portal (Portal de EVV de Sandata). Puede hacerlo todos los días, cada dos días, semanalmente o como usted decida. Dentro de un rato veremos algunos ejemplos en el sistema de Sandata. Solo las visitas con información completa, aquellas con estado "verificado", se envían diariamente a los pagadores, incluido el DHS como pagador fee-for-service (de pago por servicio). En el siguiente paso solo se utilizan las visitas "verificadas".

Ese último paso es la validación. El pagador confirma que los datos de la EVV recopilados respaldan la información detallada de la solicitud. Si no hay ninguna visita en la EVV verificada, este paso no se puede realizar y la solicitud no se paga.

Por ello, le recomendamos que piense en las rutinas comerciales que tiene actualmente. ¿Cuándo suele presentar las reclamaciones actualmente? ¿Cómo se asegurará de que el proceso de verificación de la EVV se realiza antes de enviar las reclamaciones?

Este folleto provee una excelente información de referencia. Puede ver cómo todos los pasos se complementan entre sí para que la información fluya.

### Visit Maintenance (Mantenimiento de visitas)

Visit Maintenance (Mantenimiento de visitas) es el área del Sandata EVV Portal (Portal de EVV de Sandata) donde las visitas:

- Se ven casi en tiempo real.
- Se corrigen y se eliminan las excepciones (errores).
- Se confirman que están en estado "verified" (verificado) antes de presentar las reclamaciones.

En el video, la proveedora Pat menciona que si comete un error o se olvida, el administrador puede hacer correcciones. Personal de enfermería independiente, esto le corresponde a usted. Veamos brevemente cómo ocurre esto en el sistema de Sandata.

Sandala

Q Navigate Modules

Dashboard

Employees

Reports

& Security

🖼 Online Manual

50

¢<sup>e</sup> Visit Maintenance

🚰 Clients

Esta es una captura de pantalla del panel de control del Sandata EVV Portal (Portal de EVV de Sandata). Visit Maintenance (Mantenimiento de visitas) es el área del Sandata EVV Portal (Portal de EVV de Sandata) donde las visitas:

- Se ven casi en tiempo real.
- Se corrigen y se eliminan las excepciones (errores).
- Se confirman que están en estado "verified" (verificado) antes de presentar las reclamaciones ajenas a la EVV.

Aquí es donde hará el trabajo de verificación de la visita. Acceda a esta área del Sandata EVV Portal (Portal de EVV de Sandata) haciendo clic en el enlace Visit Maintenance (Mantenimiento de visitas).

### Visit Maintenance (Mantenimiento de visitas) Haga clic en Filters (Filtros).

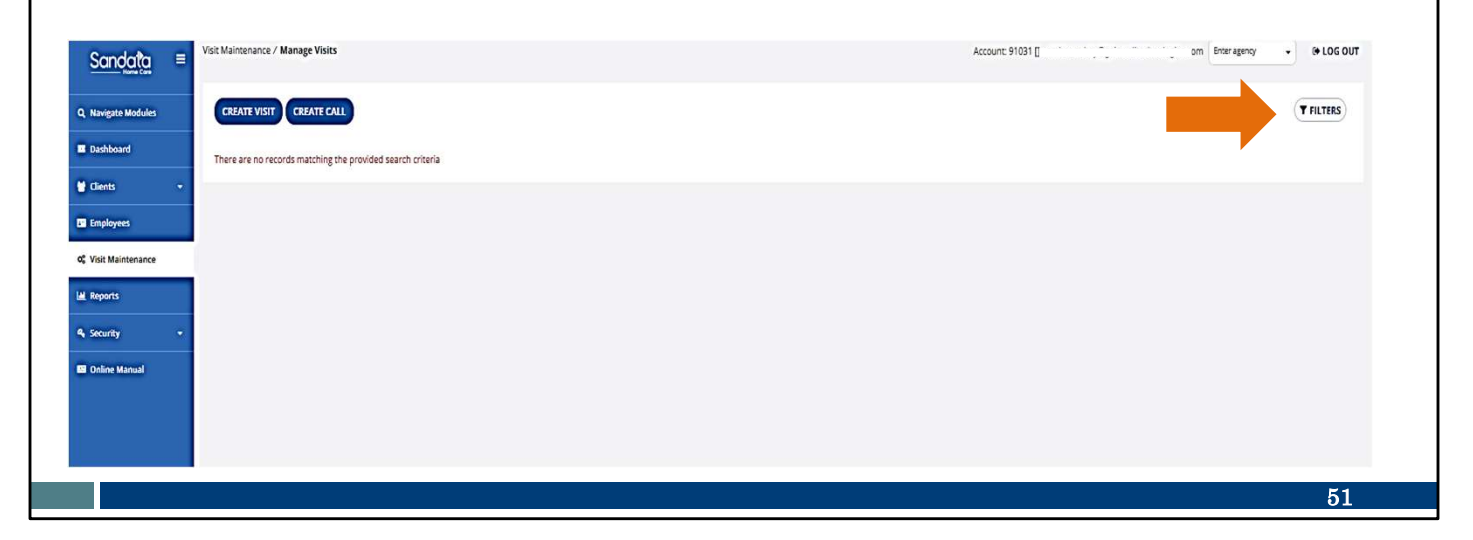

Haga clic en Filters (Filtros).

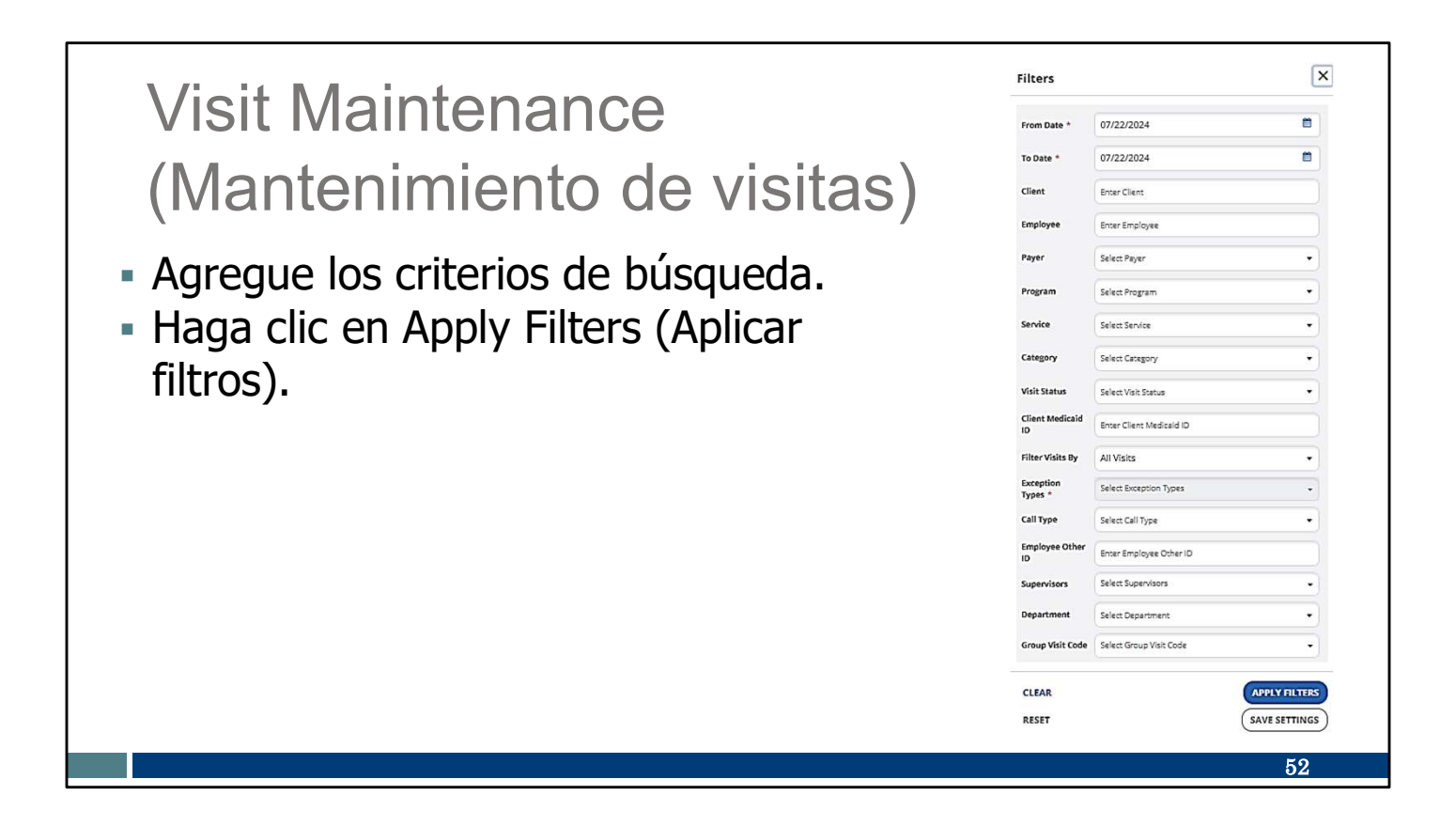

Desde aquí, tendrá la posibilidad de buscar varias o algunas visitas, según lo desee, desde el principio de su cuenta del Sandata EVV Portal (Portal de EVV de Sandata). Hay varios campos de búsqueda que pueden ayudarle a filtrar los resultados de la búsqueda.

Utilice los menús desplegables en cada campo. Complete los campos deseados por intervalo de fechas, nombre del cliente, nombre del empleado u otra información. Puede dejar algunos campos en blanco.

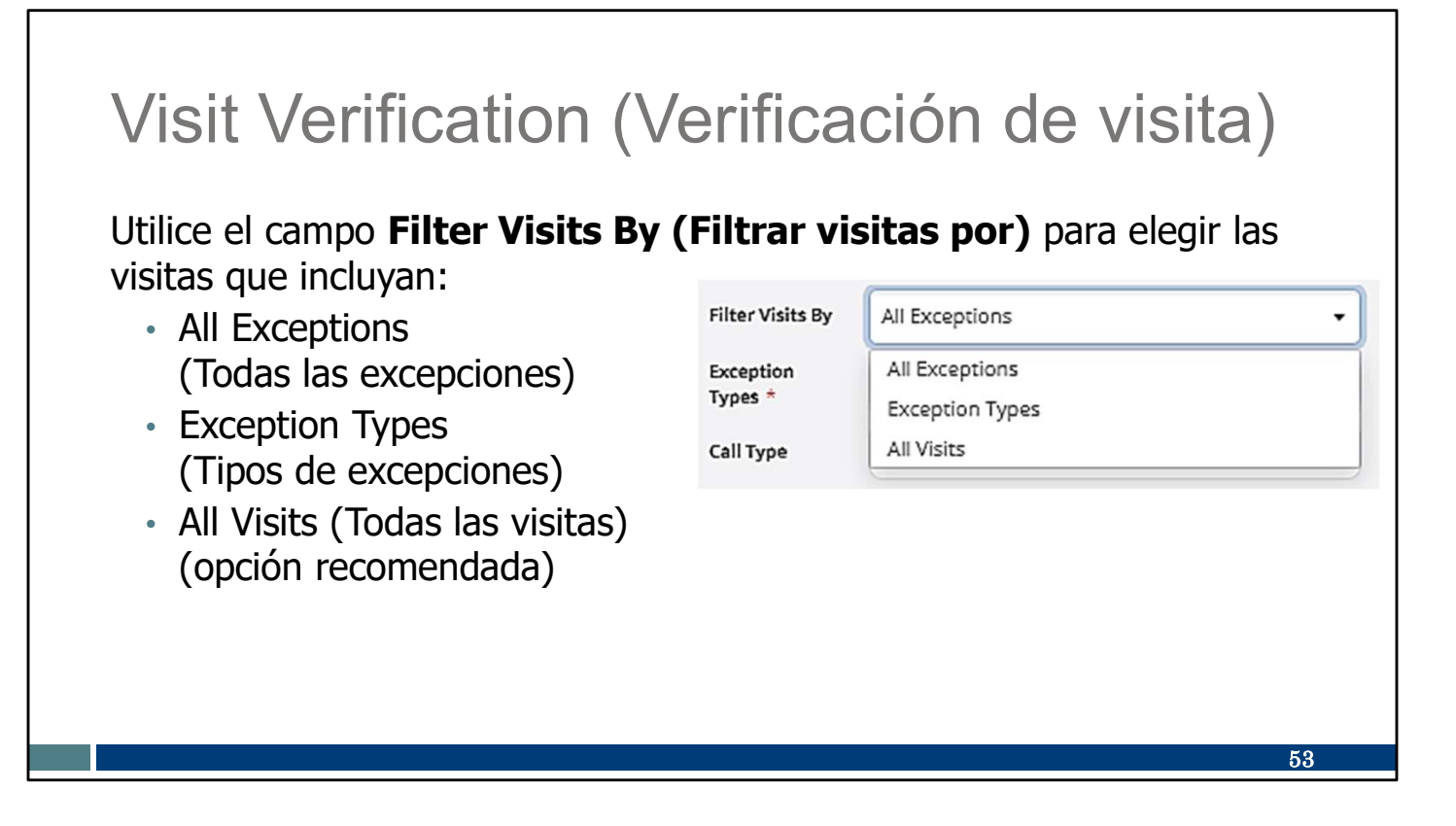

Una opción de filtro es el campo "Filter Visits By" (Filtrar visitas por).

**Consejo importante:** Verifique siempre para asegurarse de que este campo muestre lo que desea. De forma predeterminada, este filtro está configurado en "All Exceptions" (Todas las excepciones). En cambio, el filtro "All Visits" (Todas las visitas) es la única forma de ver las visitas en un estado verificado, así como las que necesitan corrección.

|                     |                   |                                              |            |          |          | ÷c        |      |
|---------------------|-------------------|----------------------------------------------|------------|----------|----------|-----------|------|
| CLAMMERTON, CLAMMY  | S( Jni            | Nursing Assessment or Eval/Visit             | 07/09/2024 | 10:49 AM | •        |           |      |
| Adams, John         | Caregiver, Amber  | Home Health Aide or CNA/Visit                | 07/03/2024 | 1 Miei   | to Witho | ut Out Ca | alle |
| •                   | Caregiver, Amber  | Personal Care Svc/15min                      | 06/19/2024 |          | 12:42 PM |           | IIIS |
| Foundations, Sample | Caregiver, Martha | PCS Nurse Supervisory Visit/Visit            | 06/18/2024 | 08:00 AM | 02:00 PM | 0         |      |
| Adams, John         | B ain             | Personal Care/Day                            | 06/12/2024 | 04:00 AM | 06:00 AM | o         |      |
| BILL                | B ain             | Unspecified Therapeutic Procedure - OT/Visit | 06/12/2024 | 08:00 AM | 10:00 AM | 0         |      |
| CLAMMERTON, CLAMMY  | Bi ain            | Nursing Assessment or Eval/Visit             | 06/12/2024 | 02:00 AM | 04:00 AM | o         |      |
| (949)491-6758       | •                 | •                                            | 06/12/2024 | 02:41 PM | •        |           |      |
| Adams, John         | Bi ain            | Home Health Aide or CNA/Visit                | 06/11/2024 | 04:00 AM | 06:00 AM | 0         |      |
|                     |                   |                                              |            |          |          | Т         |      |

Si filtra las visitas por todas las visitas, verá visitas exitosas y visitas que necesitan atención. Esta lista exhaustiva también le puede resultar útil para saber si hay visitas en las que olvidó registrar la entrada y salida.

En este ejemplo, vemos muchos puntos que muestran dónde falta información o se necesitan correcciones. Cada uno de estos puntos es una "excepción". Cuando pasa el cursor sobre la excepción, aparecerá un mensaje con su descripción. Esto facilita ver qué información es necesario corregir.

Este ejemplo es de nuestro sitio de pruebas, donde introducimos errores intencionadamente, así que no se preocupe: la lista de visitas probablemente tendrá menos excepciones. Es posible que tenga una lista sin excepciones: todas las visitas verificadas, sin necesidad de editarlas.

Haciendo clic en el punto, accederá a la pantalla de detalles de la visita. Allí podrá corregir la información de ese campo. La siguiente diapositiva muestra el aspecto que tiene.

| (                 | Cómo corr                                                                                                    | egir                                       | una                                       | ex                        | cepo                               | ción                 |                            |
|-------------------|----------------------------------------------------------------------------------------------------|--------------------------------------------|-------------------------------------------|---------------------------|------------------------------------|----------------------|----------------------------|
| Ir<br>S<br>R<br>H | ntroduzca la informa<br>eleccione un Reasor<br>esolution Code (cód<br>aga clic en Add (Ag                                                                                                    | ción de<br>1 Code (<br>igo de r<br>regar). | la llamac<br>código de<br>esolución       | la que<br>e mot<br>i) des | e falta.<br>ivo de ma<br>de los ma | antenimi<br>enús des | iento) y un<br>splegables. |
|                   | Add Manual Call  *-Industrin registed field Call Data MultiConvery *  MultiConvery *  Call Data MultiConvery *  Call Data MultiConvery *  Call Data MultiConvery *  Field to content in  Location *  Location * | •                                          | Call Trine HOLEMA AMOMI *<br>OB 55 AM     | ٥                         | sarvice<br>Select Service          | • A                  | ne Zone<br>unerica/Chicago |
|                   | * onbusines required finitif<br>Reason Code *<br>Leice Reason Code<br>Name Cole - requires.                                                                                                    | •                                          | Resolution Code<br>Select Resolution Code | ·                         | Resson Note<br>Enter Resson Note   |                      | SVP                        |
|                   |                                                                                                    |                                            |                                           |                           |                                    |                      | 55                         |

Este es un ejemplo de introducción de la información del registro de salida que falta, la fecha y la hora.

Para cada edición será necesario que también seleccione un código de motivo y un código de resolución de los menús desplegables de la parte inferior.

Haga clic en Add (Agregar).

Eso es todo lo que debe hacer: seleccione el punto y, a continuación, corrija la información. "Seleccionar y corregir".

|                                                                                       | ina vi                                                             | sita perdio                                                                                                   | da                                                                        |                                                                       |            |   |
|---------------------------------------------------------------------------------------|--------------------------------------------------------------------|----------------------------------------------------------------------------------------------------|---------------------------------------------------------------------------|-----------------------------------------------------------------------|------------|---|
| Agregue una<br>(Crear visi                                                            | a visita ol<br><b>ta)</b> .                                        | lvidada con el bo                                                                                             | otón <b>Cre</b> a                                                         | ate Vi                                                                | sit        |   |
| CREATE VISIT CREA                                                                     | TE CALL                                                            |                                                                                                    |                                                                           |                                                                       |            |   |
| CREATE VISIT CREA                                                                     | TE CALL                                                            |                                                                                                    |                                                                           |                                                                       |            |   |
| CREATE VISIT CREAT<br>Show Legend<br>CLIENT NAME                                      | EMPLOYEE NAME                                                      |                                                                                                    | VISIT DATE                                                                | → CALL IN  ÷                                                          | CALL OUT ÷ | c |
| CREATE VISIT CREAT<br>Show Legend<br>CLIENT NAME<br>CLAMMERTON, CLAMMY                |                                                                    | SERVICE Nursing Assessment or Eval/Visit                                                                      | VISIT DATE<br>07/09/2024                                                  | ✓ CALL IN ♀ 10:49 AM                                                  | CALL OUT   | c |
| CREATE VISIT CREAT<br>Show Legend<br>CLIENT NAME<br>CLAMMERTON, CLAMMY<br>Adams, John | EMPLOYEE NAME     Solution     Caregiver, Amber                    | SERVICE     Nursing Assessment or Eval/Visit     Home Health Aide or CNA/Visit                                | <ul> <li>VISIT DATE</li> <li>07/09/2024</li> <li>07/03/2024</li> </ul>    | <ul> <li>CALL IN ♦     <li>10:49 AM</li> <li>08:00 AM</li> </li></ul> | CALL OUT ÷ | C |
| CREATE VISIT CREAT<br>Show Legend<br>CLIENT NAME<br>CLAMMERTON, CLAMMY<br>Adams, John | EMPLOYEE NAME     So dni     Caregiver, Amber     Caregiver, Amber | SERVICE      Nursing Assessment or Eval/Visit      Home Health Aide or CNA/Visit      Personal Care Svc/15min | VISIT DATE           07/09/2024           07/03/2024           06/19/2024 | <ul> <li>▼ CALL IN </li> <li>10:49 AM</li> <li>08:00 AM</li> </ul>    | CALL OUT + | C |

¿Olvidó registrar una visita por completo? Puede crear una "visita manual" rellenando toda la información en el Sandata portal (Portal de Sandata).

Esta opción no es tan eficaz como que "Usted como trabajador" recopile la información en el momento del servicio, pero está disponible cuando la necesite.

El botón Create Visit (Crear visita) abrirá una pantalla que lo guiará a través de toda la información necesaria para introducir manualmente una visita completa. Incluye una casilla de verificación para ajustar la fecha de las visitas nocturnas.

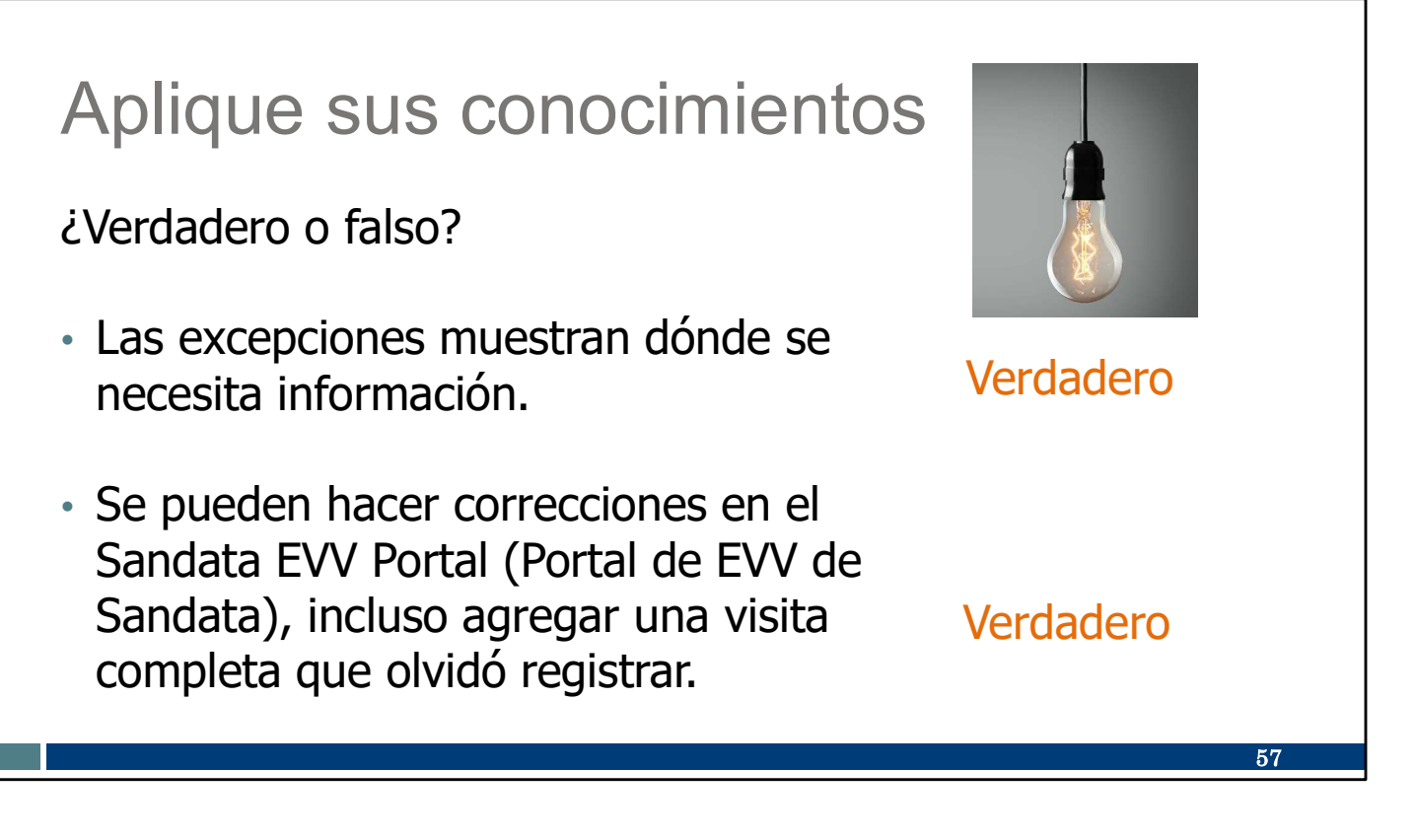

Hagamos una pausa en este momento para realizar un cuestionario informal:

Las excepciones muestran dónde se necesita información. VERDADERO: Las excepciones se indican con un punto. Seleccione el punto de excepción y corrija la información.

Se pueden hacer correcciones en el Sandata EVV Portal (Portal de EVV de Sandata), incluso agregar una visita completa que olvidó registrar. VERDADERO: Es importante asegurarse de que todas las visitas estén "verificadas",

es decir, que no haya errores ni falte información. Si una visita tiene excepciones, el pagador no la recibirá para compararla con la reclamación.

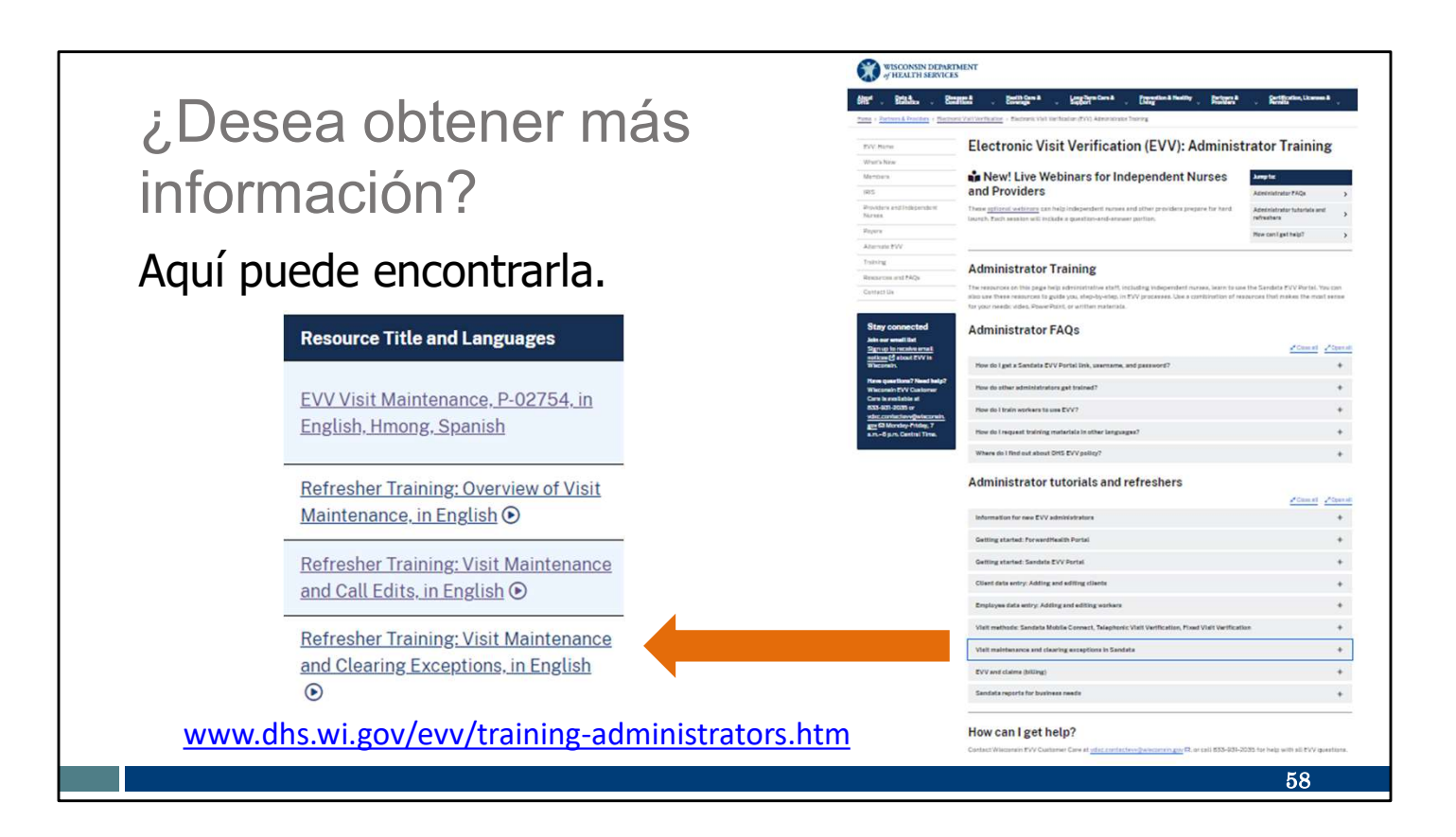

¿Desea obtener más información?

Ya la tenemos. Consulte nuestro sitio web de la capacitación de administradores y abra la sección "Visit Maintenance" (Mantenimiento de visitas). Allí encontrará lo siguiente:

Presentación de PowerPoint sobre EVV Visit Maintenance (Mantenimiento de visitas en la EVV): Administrative use of the Sandata EVV Portal (Uso administrativo del Portal de EVV de Sandata)

Capacitación de repaso: Video sobre Visit Maintenance (Mantenimiento de visitas) Capacitación de repaso: Video sobre Visit Maintenance (Mantenimiento de visitas) y edición de llamadas

Capacitación de repaso: Video sobre Visit Maintenance (Mantenimiento de visitas) y eliminación de excepciones

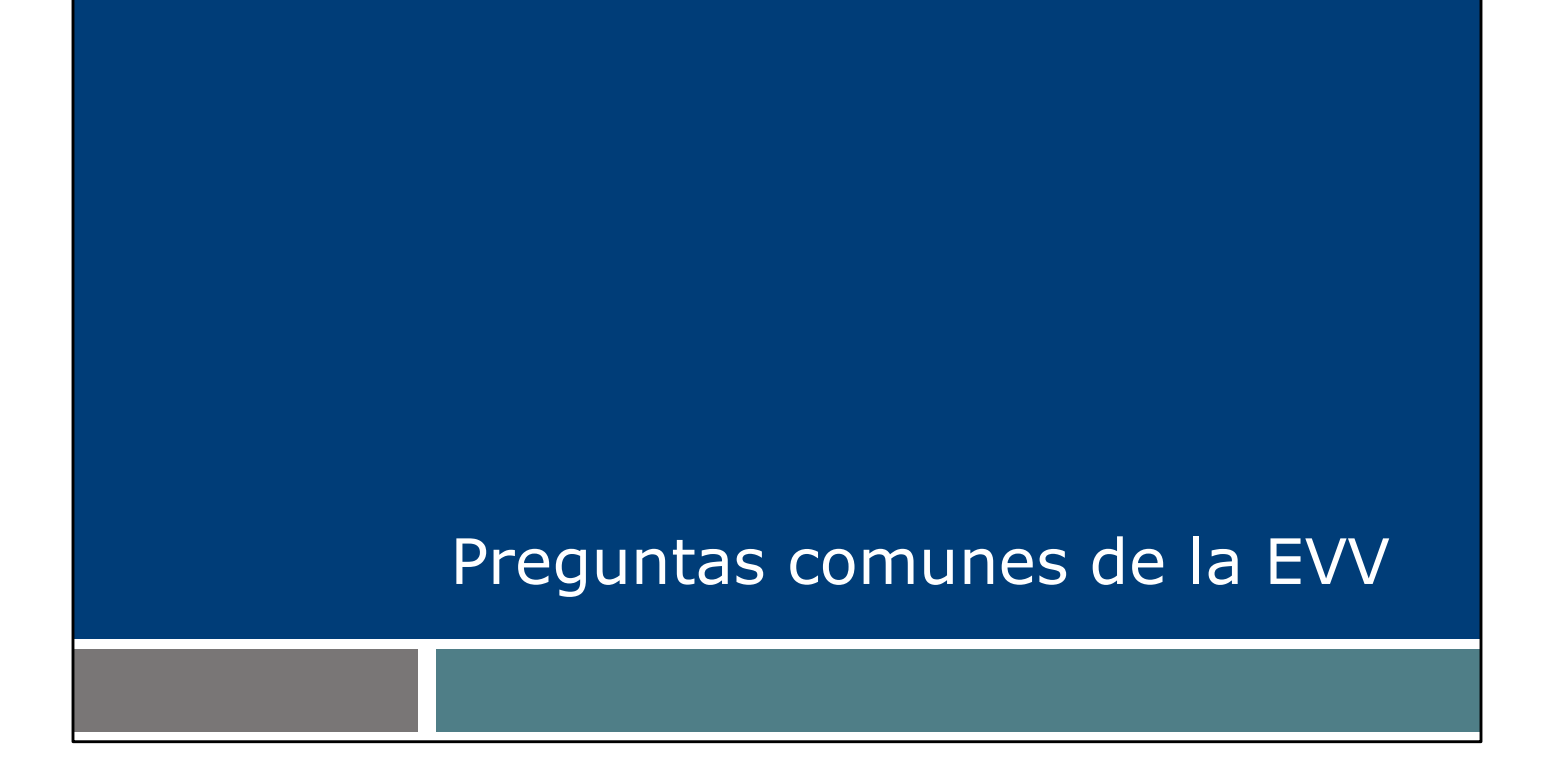

Veamos algunas de las preguntas más frecuentes que se plantea el personal de enfermería independiente. Si nuestras diapositivas anteriores eran trozos de un pastel, este es el helado de aderezo.

### EVV y redondeos

Ejemplo:

Servicios de enfermería privados (códigos de servicios 99504, S9123 y S9124)

- Los sistemas de EVV utilizan la misma lógica de redondeo que se les exige a los proveedores conforme a la política de ForwardHealth.
- Las unidades de visita mediante el uso de la EVV deben ser iguales o mayores que las unidades en el detalle de la reclamación o, sino, la reclamación se denegará.

El trabajador se registra temprano, a las 7:45 a.m. Sale tarde, a las 4:05 p.m.

- Unidades facturadas = 8 unidades
- Unidades de la visita en la EVV = 8.3 unidades

Las unidades de EVV deben ser iguales o mayores que la cantidad de unidades que se facturan.

En esta diapositiva se analiza la lógica de redondeo del sistema de EVV. En el pasado nos han preguntado: "¿Y si entro en mi visita cinco minutos antes?" o "¿Y si salgo de mi visita cinco minutos tarde?". Esto responde a esas preguntas.

60

Tenga en cuenta que los sistemas de EVV utilizan la misma lógica de redondeo que se les exige a los proveedores conforme a la política de ForwardHealth. Las unidades de visita mediante el uso de la EVV deben ser iguales o mayores que las unidades en el detalle de la reclamación o, sino, la reclamación se denegará.

En el ejemplo de esta diapositiva, se registraron más unidades de EVV que el turno que se facturó. La reclamación se abonará por el número suficiente de horas de EVV registradas.

También hemos oído: "¿Qué pasa si mi turno se solapa con el de otro personal de enfermería?" Eso está bien. Registre la entrada cuando empiece la visita y registre la salida cuando termine. Posteriormente, cuando presente su solicitud fuera de la EVV, utilice las mismas prácticas que utiliza actualmente.

# Transferencia de información y facturación de la EVV

- La información sobre la EVV puede tardar hasta dos días en llegar de Sandata al pagador.
- En la modalidad de pago por servicio, si presenta una factura antes de que se transfiera la información de la EVV:
  - Su reclamación se suspenderá durante dos días y, a continuación, se volverán a comprobar los datos de la EVV.
  - Si se encuentran datos de la EVV, se pagará la reclamación.
- Mejores prácticas: Antes de facturar, asegúrese de que la visita en la EVV está en estado verificado en el Sandata EVV Portal (Portal de EVV de Sandata). El momento ideal para presentar una factura es dos días después de la prestación del servicio.

61

La transferencia de la información de la EVV de Sandata a los pagadores puede tardar hasta dos días.

En la modalidad de pago por servicio, si envía una factura antes de que llegue la información de la EVV (recuerde que puede tardar de uno a dos días), su reclamación de tarifa por servicio se suspenderá durante dos días. Si a continuación se encuentran datos de la EVV, se pagará la reclamación. Si, transcurridos dos días, no se encuentra información coincidente sobre la EVV, se denegará la reclamación. Deberá realizar las correcciones necesarias en la visita en la EVV o en la reclamación y volver a presentarla.

Si se trata de una reclamación a una HMO o MCO, póngase en contacto con su pagador para conocer el proceso correspondiente.

La mejor práctica: le recomendamos que se asegure de que las visitas en la EVV están verificadas en su Sandata EVV Portal (Portal de EVV de Sandata) antes de enviar sus reclamaciones.

### Procesamiento de reclamos de Fee-for-Service (pago por servicio) de EVV

### Explicación de los códigos de beneficios para la EVV

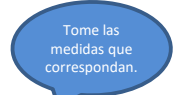

| Código de<br>EOB | Qué significa                                                     | Qué puede hacer                                                                                                    |    |
|------------------|-------------------------------------------------------------------|----------------------------------------------------------------------------------------------------|----|
| 1047             | Visita en la EVV no<br>encontrada                                 | Asegúrese de realizar una "verified visit"<br>(visita verificada) en el Sandata EVV Portal<br>(Portal de EVV de Sandata).<br>Vuelva a enviar los detalles que se rechazaron. |    |
| 1048             | Las unidades de EVV no<br>cumplen con los requisitos<br>de visita | Compare el tiempo de EVV con las unidades<br>facturadas y haga las correcciones<br>correspondientes.<br>Vuelva a enviar los detalles que se rechazaron.                      |    |
|                  |                                                                   |                                                                                                    |    |
|                  |                                                                   |                                                                                                    | 62 |

Su aviso de pago de la modalidad de pago por servicio es una herramienta muy útil. En él verá información sobre si una reclamación se ha pagado o denegado. Si se ha denegado, aparecerá un código de explanation of benefit (explicación de beneficios, EOB). Estos son los dos códigos EOB para la EVV:

Mensaje de EOB n.º 1047, que dice: "Visita del sistema de Electronic Visit Verification (verificación electrónica de visitas) no encontrada". Esto significa que la información de la visita no está verificada o no se ha capturado en absoluto.

- Consulte el Sandata EVV Portal (Portal de EVV de Sandata).
- Si no hay ninguna visita en el sistema de EVV, cree la visita manualmente.
- Si la visita figura allí, solucione las excepciones.

Una vez que se hayan corregido las excepciones o se haya creado una visita manual, el administrador deberá confirmar que la visita se encuentra ahora en estado verificado. En caso afirmativo, la reclamación debe volver a presentarse para su pago.

Mensaje de EOB n.º 1048 significa: "las unidades del sistema de la Electronic visit verification (verificación electrónica de visitas) no cumplen los requisitos de la visita". En otras palabras, las unidades de la visita en la EVV fueron menores que el monto de unidades facturadas. Las unidades deben ser iguales o mayores que el monto de unidades facturadas.

- Si las unidades facturadas en la reclamación son erróneas, corrija la reclamación y vuelva a presentarla.
- Si las unidades de la EVV son erróneas, corríjalas en el Sandata EVV Portal (Portal de EVV de Sandata), y confirme que la visita tiene un estado verificado.

En caso afirmativo, la reclamación debe volver a presentarse para su pago. Usted quiere que le paguen. iNosotros también queremos que le paguen!

## Recursos de reclamos de Fee-for-Service (pago por servicio)

- <u>Reenvío de un reclamo denegado en el ForwardHealth Portal (portal de</u> <u>ForwardHealth</u>): búsqueda, realización de cambios y reenvío de un reclamo
- <u>Información sobre el estado del reclamo en el ForwardHealth Portal (portal de ForwardHealth)</u>: búsqueda de un reclamo y visualización del estado de Pago, Denegación, Suspensión, Ajuste
- Centro de Atención de Servicio al Proveedor de ForwardHealth: 800-947-9627

De lunes a viernes, de 7:00 a.m. a 6:00 p.m., hora del Centro Preguntas sobre inscripción, políticas y facturación

<u>Representantes de relaciones con proveedores</u> de ForwardHealth: ayuda con preguntas complejas sobre facturación y procesamiento de reclamos

63

Aunque nuestro equipo de Atención al Cliente de EVV es el mejor recurso para preguntas sobre EVV, es posible que tenga preguntas específicas sobre reclamos de pago por servicios y facturación.

Puede acceder a los recursos existentes desde el ForwardHealth Portal (portal de ForwardHealth), que se muestra aquí. Hay hojas con información breve que pueden ser útiles.

Si prefiere hablar sobre sus reclamos y preguntas sobre facturación, el Centro de llamadas de servicio para proveedores de ForwardHealth está disponible. Además, los representantes de relaciones con proveedores de ForwardHealth también pueden ofrecer ayuda. Encuentre al representante de campo asignado a su zona de Wisconsin en el enlace provisto.

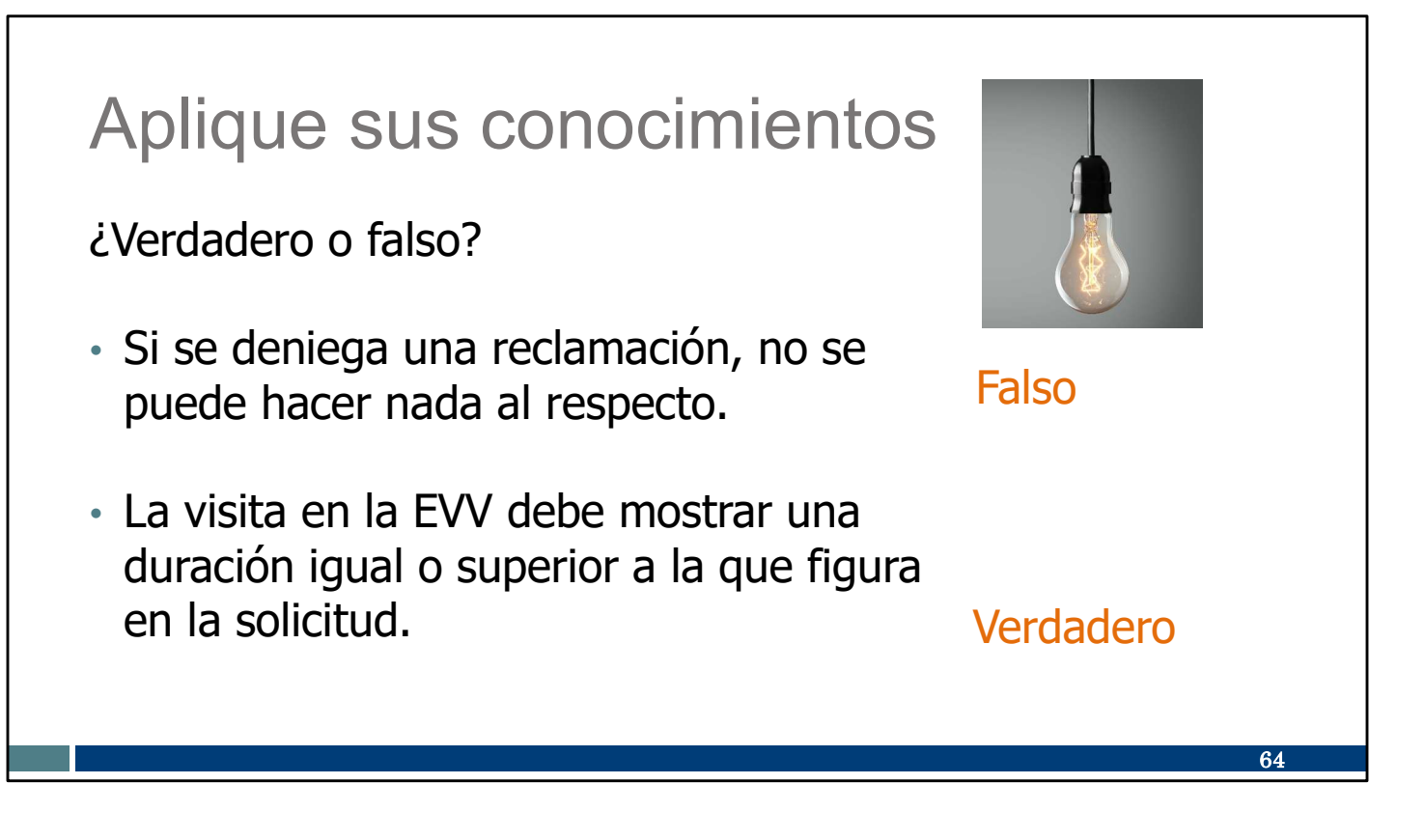

Hagamos una pausa en este momento para realizar un cuestionario informal:

Si se deniega una reclamación, no se puede hacer nada al respecto. FALSO. Utilice la explicación de los códigos de beneficios para comprender el problema y solucionarlo. Usted quiere cobrar y nosotros queremos que cobre.

La visita en la EVV debe mostrar una duración igual o superior a la que figura en la solicitud.

VERDADERO: Si una visita en la EVV es más breve, la solicitud se denegará. Si la visita en la EVV es más extensa o igual, no pasa nada.

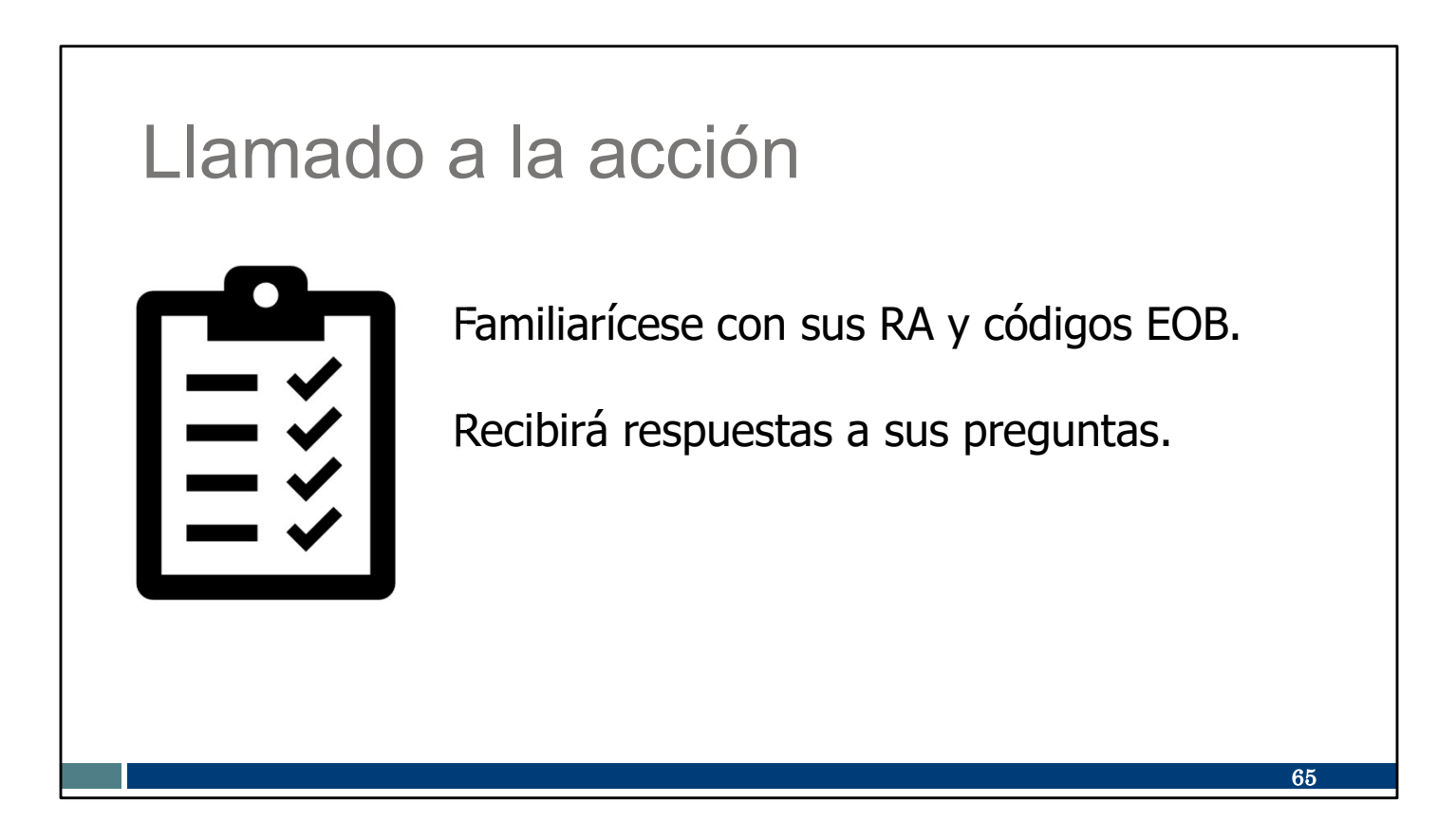

Tome nota de estos puntos importantes:

Familiarícese con sus Remittance Advices (avisos de pago) y códigos EOB. La información que contienen tiene el propósito de ayudar.

Recibirá respuestas a sus preguntas. iEl conocimiento es poder! Existen muchos recursos que puede utilizar.

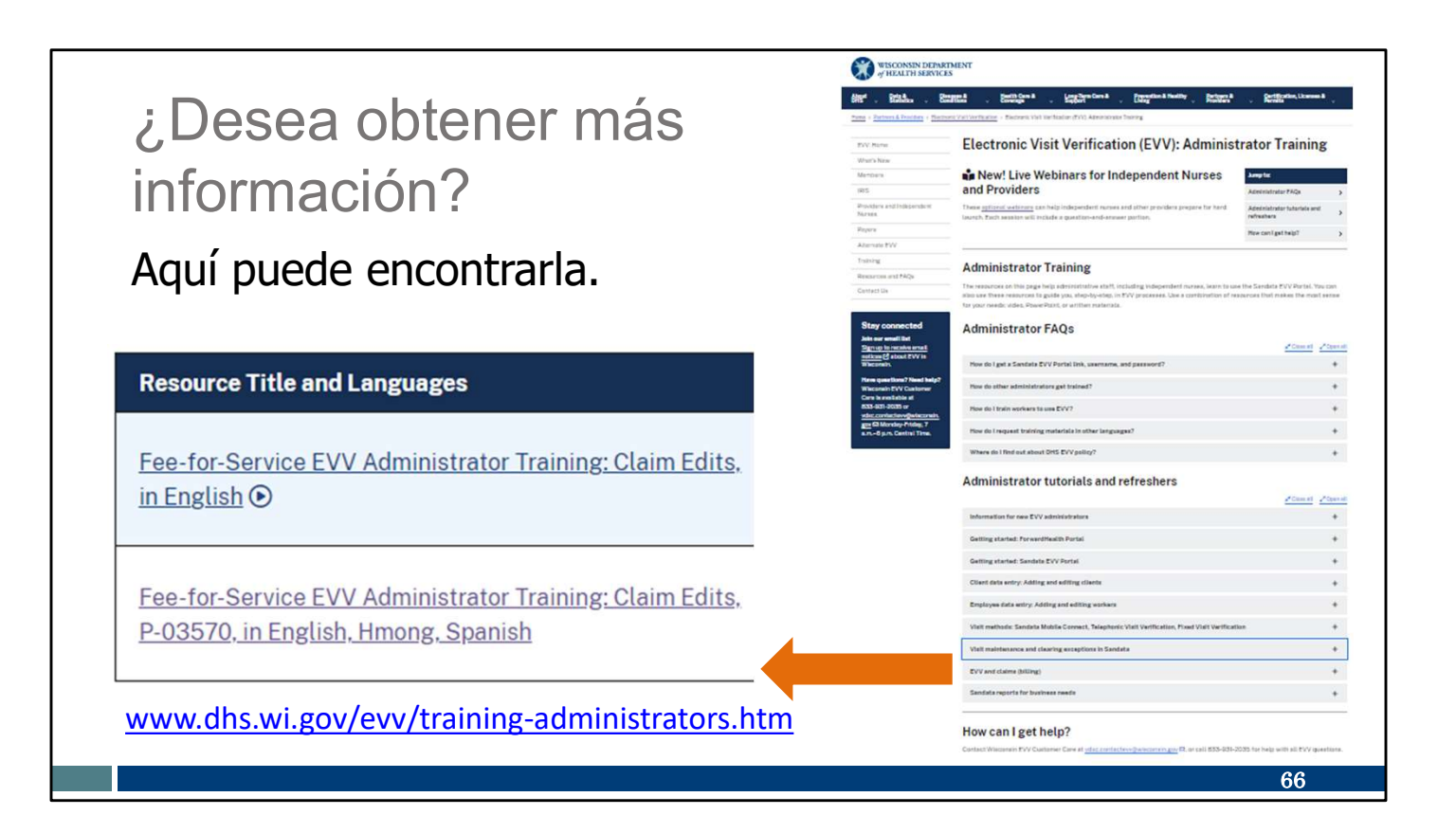

¿Desea obtener más información?

Ya la tenemos. Consulte nuestro sitio web de la capacitación de administradores y abra la sección "Fee-for-service claims" (reclamaciones de pago por servicio). Allí encontrará lo siguiente:

Capacitación de Fee-for-Service (pago por servicio) para administradores de la EVV: edición de reclamaciones, en video o PowerPoint.

Busque también oportunidades de participar en un seminario web sobre edición de reclamaciones.

### Próximos pasos
## Mejores prácticas

- Confirmar (en el caso de los PAL) o agregar (en el caso de las personas que no son PAL) que las autorizaciones de los clientes estén en su sistema de EVV en el momento oportuno. Asegurarse de que la información del cliente en el sistema de Sandata sea completa y exacta.
- Revisar las visitas en la EVV en el Sandata EVV Portal (Portal de EVV de Sandata) periódicamente para buscar errores y visitas perdidas.
- Corregir las excepciones y confirmar que todas las visitas están en estado verificado antes de enviar las reclamaciones fuera de la EVV.

Lo animamos a adoptar algunas de las mejores prácticas:

- Confirmar (en el caso de los PAL) o agregar (en el caso de las personas que no son PAL) que las autorizaciones de los clientes estén en su sistema de EVV en el momento oportuno. Asegurarse de que la información en el sistema de Sandata sea completa y exacta.
- Revisar las visitas en la EVV en su sistema de la EVV periódicamente para buscar errores y visitas perdidas.
- Corregir las excepciones y confirmar que todas las visitas están en estado verificado antes de enviar las reclamaciones fuera de la EVV.

68

## Próximos pasos

- Tenga paciencia.
- Haga todas las preguntas que necesite.
- Aproveche el soporte técnico de la EVV.
- Revise y utilice los recursos de la EVV.
- Haga saber cualquier inquietud que tenga.

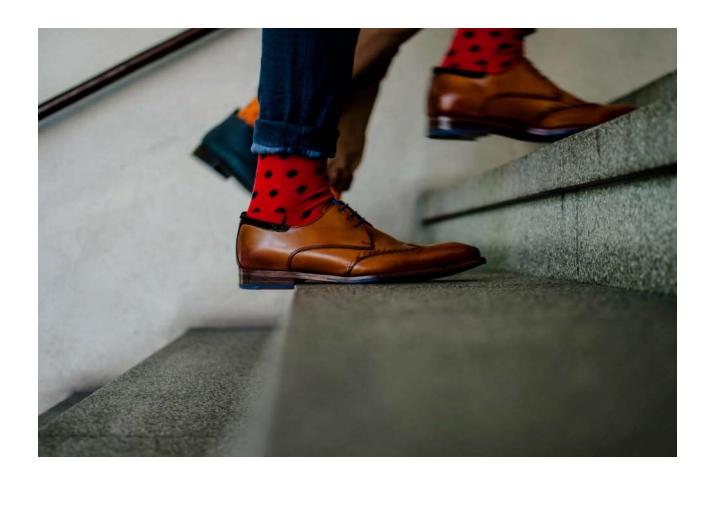

Cuando empiece a utilizar la EVV le recomendamos lo siguiente:

- 1. Tenga paciencia. iPractique, practique, practique! Está aprendiendo algo nuevo, así que permita que transcurra algo de tiempo antes de que hacerlo se sienta como algo rutinario.
- 2. Haga todas las preguntas que necesite. Si usted tiene una duda, probablemente alguien más también, y, en ocasiones, sus preguntas ayudan al DHS a descubrir un problema o incluso a crear una nueva solución en la que no habíamos pensado antes.
- 3. Póngase en contacto con el Servicio de Atención al Cliente de la EVV de Wisconsin si tiene algún problema con la EVV. Están disponibles para ayudarlo.
- 4. Hay muchos recursos en nuestro sitio web de la EVV. Dedique algún tiempo a familiarizarse con la capacitación de los trabajadores y la capacitación de los administradores.
- 5. Además, le pedimos que no se quede callado. No posponga las inquietudes. Comunique cualquier inquietud a nuestro equipo de Atención al Cliente de la EVV para que puedan ayudarlo.

Es un momento para tener paciencia y aprender. Puede conseguirlo un paso a la vez.

## Manténgase en contacto

- Esté atento a los correos electrónicos de Sandata y el DHS.
- Póngase en contacto con el Servicio de Atención al Cliente de la EVV si tiene preguntas o necesita asistencia personalizada.
- Concierte un horario de oficina con el Servicio de Atención al Cliente de la EVV.

## ¿Tiene alguna pregunta? ¿Necesita ayuda?

Nuestro Servicio de Atención al Cliente de la EVV de Wisconsin está a su disposición para ayudarle Ilamando al 833-931-2035 o enviando un correo electrónico a <u>vdxc.contactevv@wisconsin.gov</u> de lunes a viernes, de 7:00 a. m. a 6:00 p. m., hora del Centro.

Manténgase en contacto. Si necesita asesoramiento, tiene preguntas o quiere hacernos llegar sus comentarios:

•Esté atento a los correos electrónicos de Sandata y el DHS.

•Si tiene alguna pregunta, póngase en contacto con el Servicio de Atención al Cliente la EVV de Wisconsin al 833-931-2035 o enviando un correo electrónico a vdxc.contactevv@wisconsin.gov, de lunes a viernes, de 7 a. m. a 6 p. m., hora del Centro.

•¿Se siente especialmente inseguro? Concierte un horario de oficina con el Servicio de Atención al Cliente de la EVV. Se le asignará un representante experto que se puede reunir con usted una vez o semanalmente para asegurarse de que siga los pasos correctos.

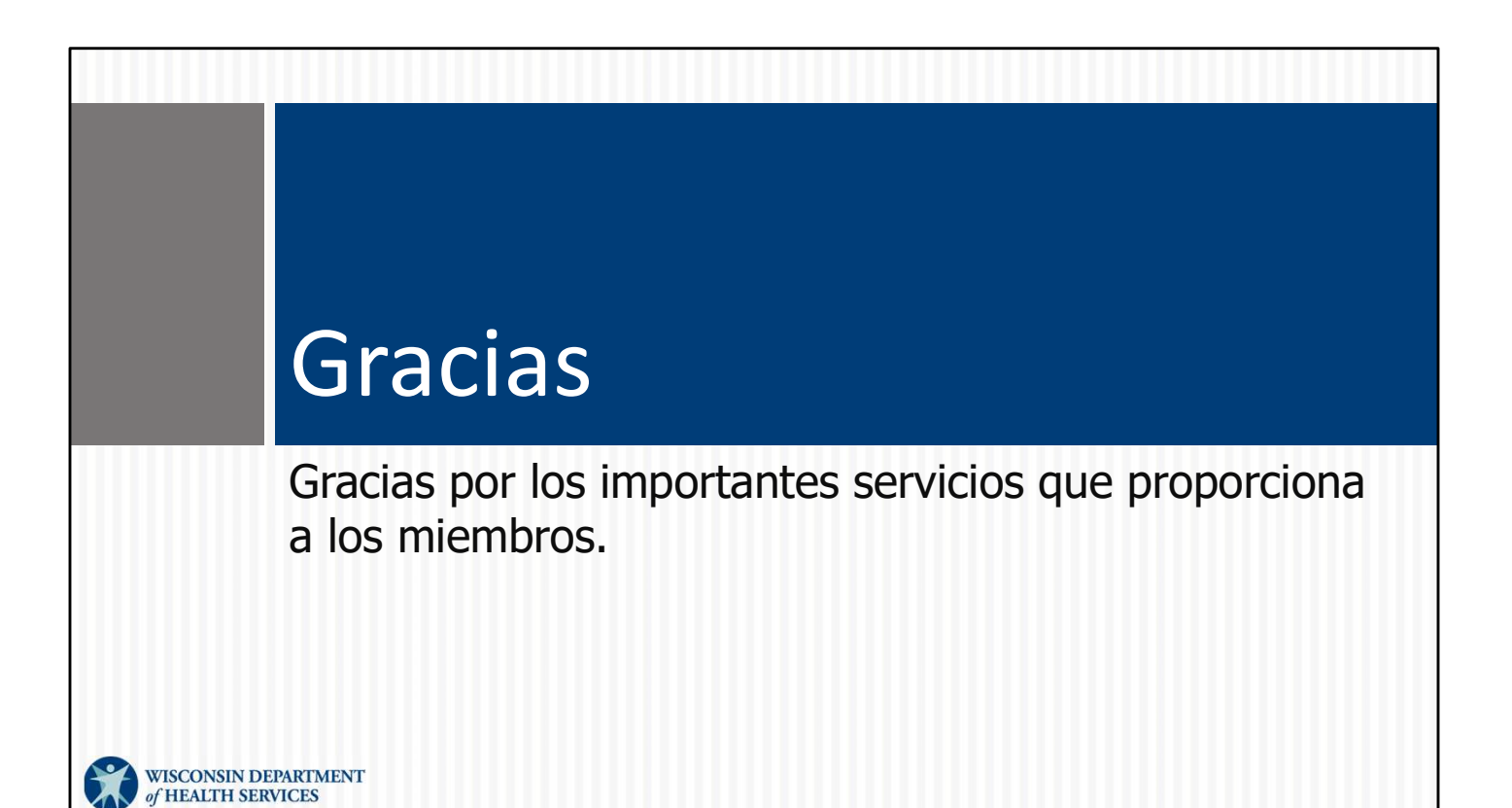